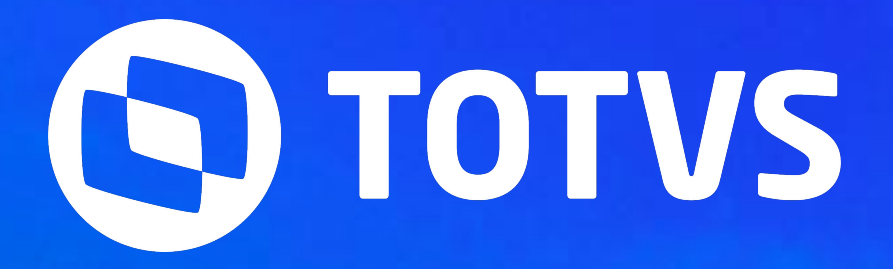

# Complemento do 13º Salário

Keliane

#### Iniciamos às 10:05

2024/Dezembro

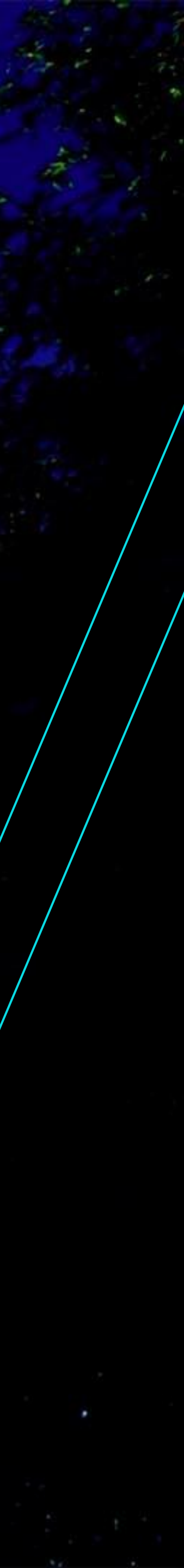

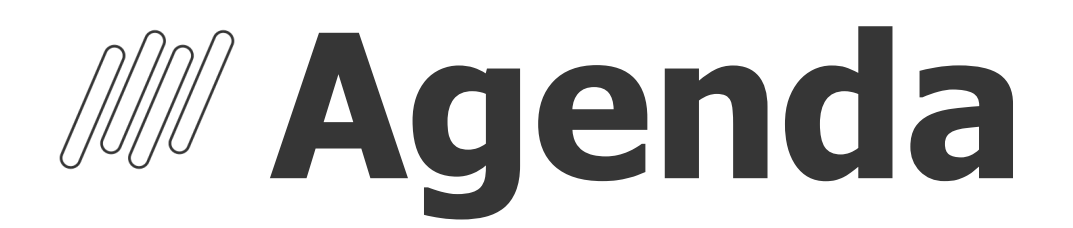

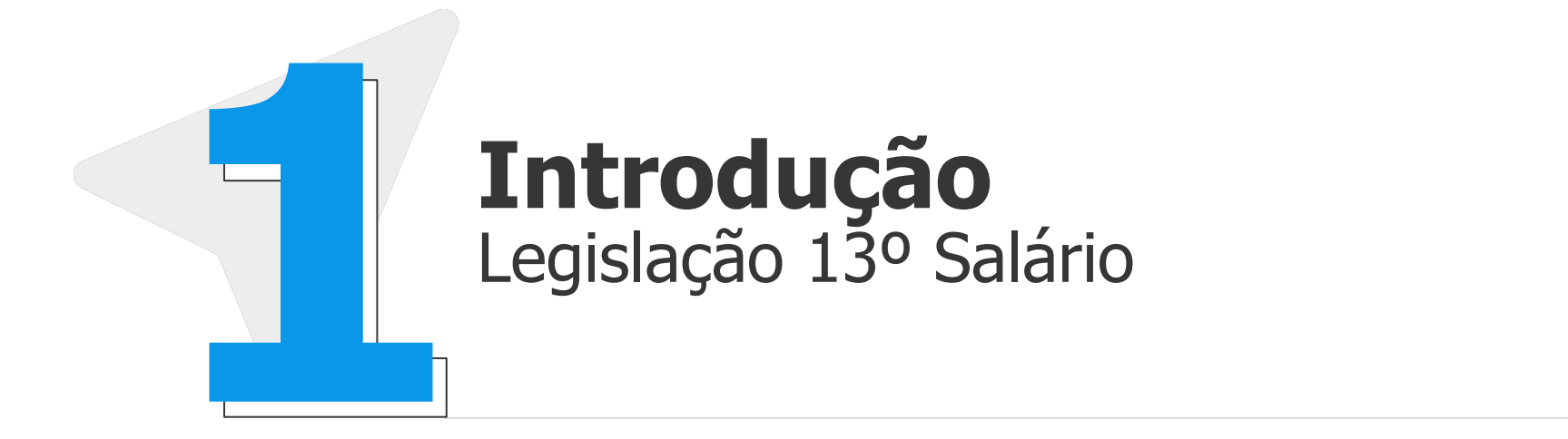

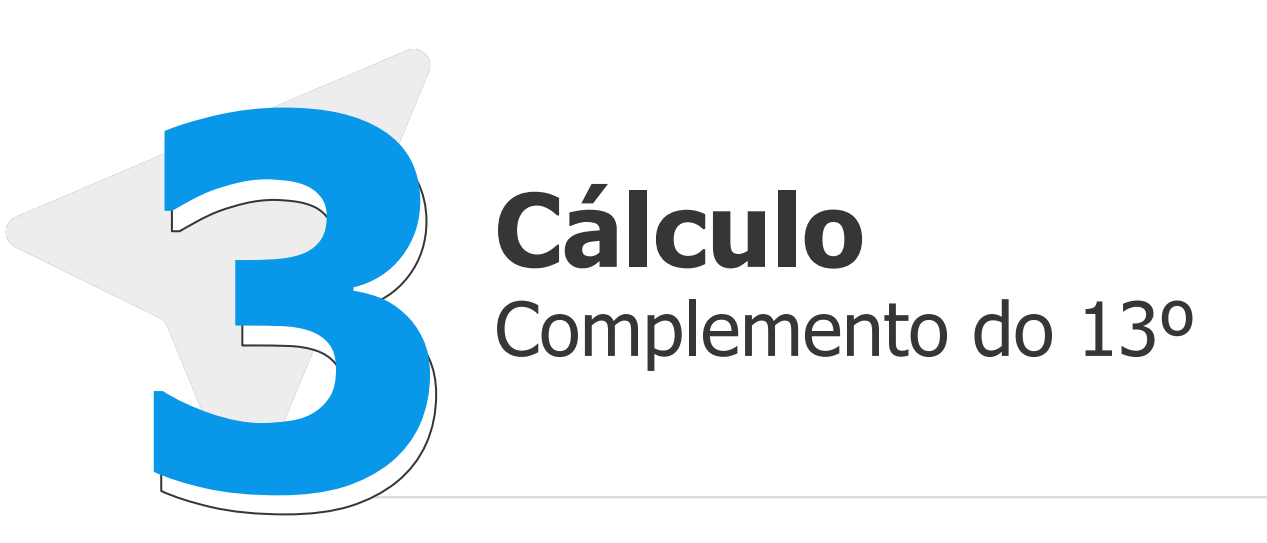

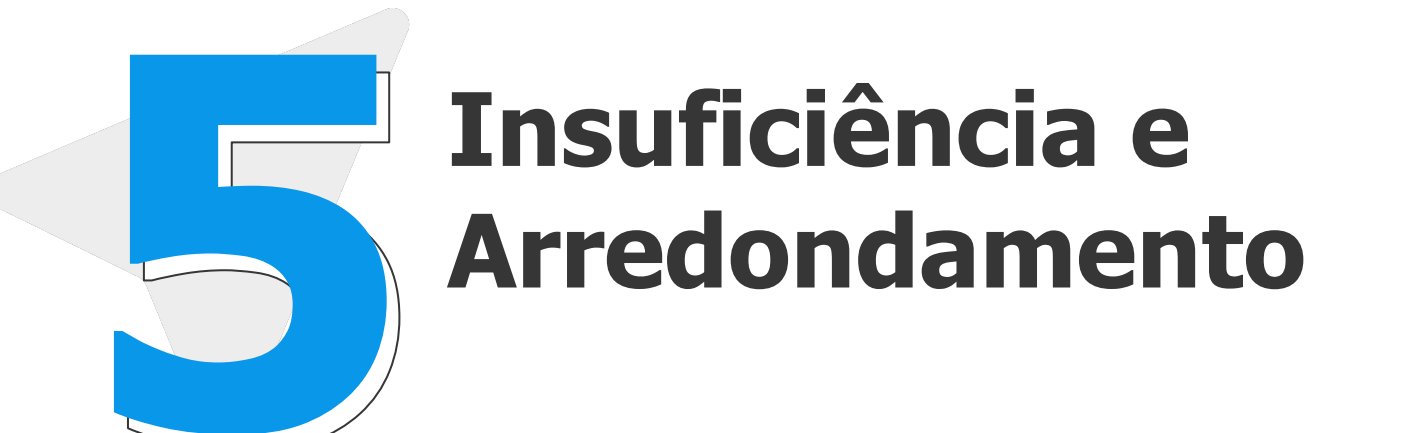

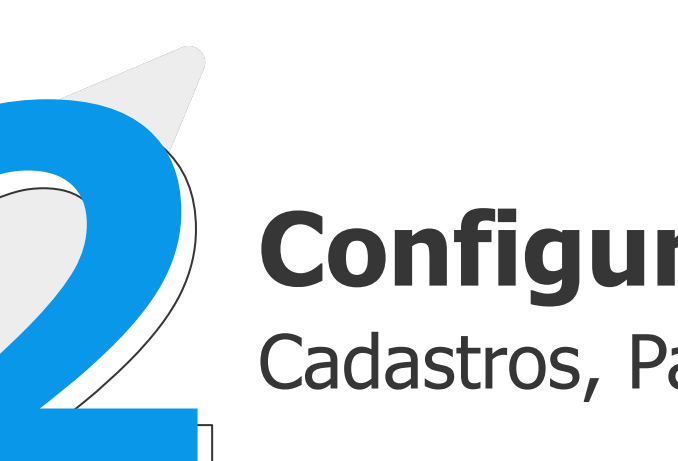

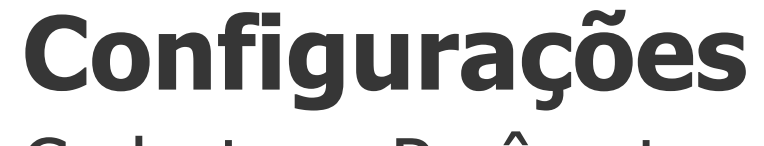

Cadastros, Parâmetros e Mnemônicos

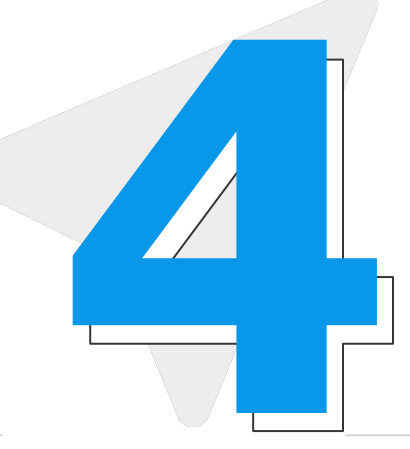

### Conferência

Conferência dos valores de 13º, Médias e Encargos

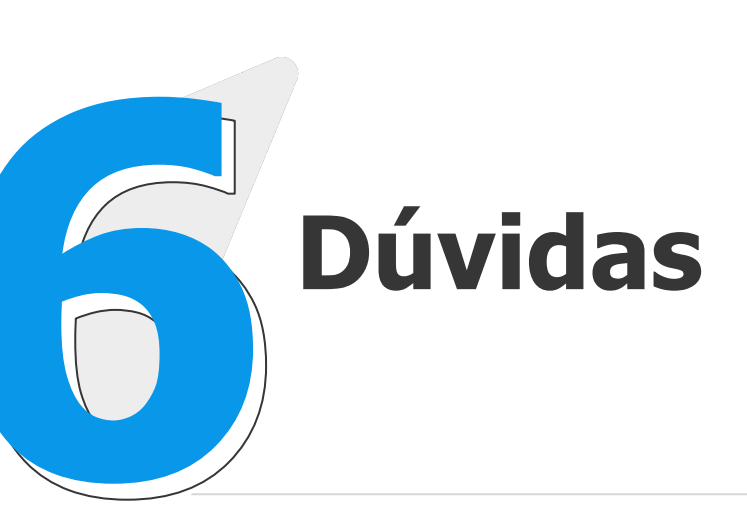

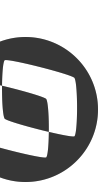

# 01 Introdução

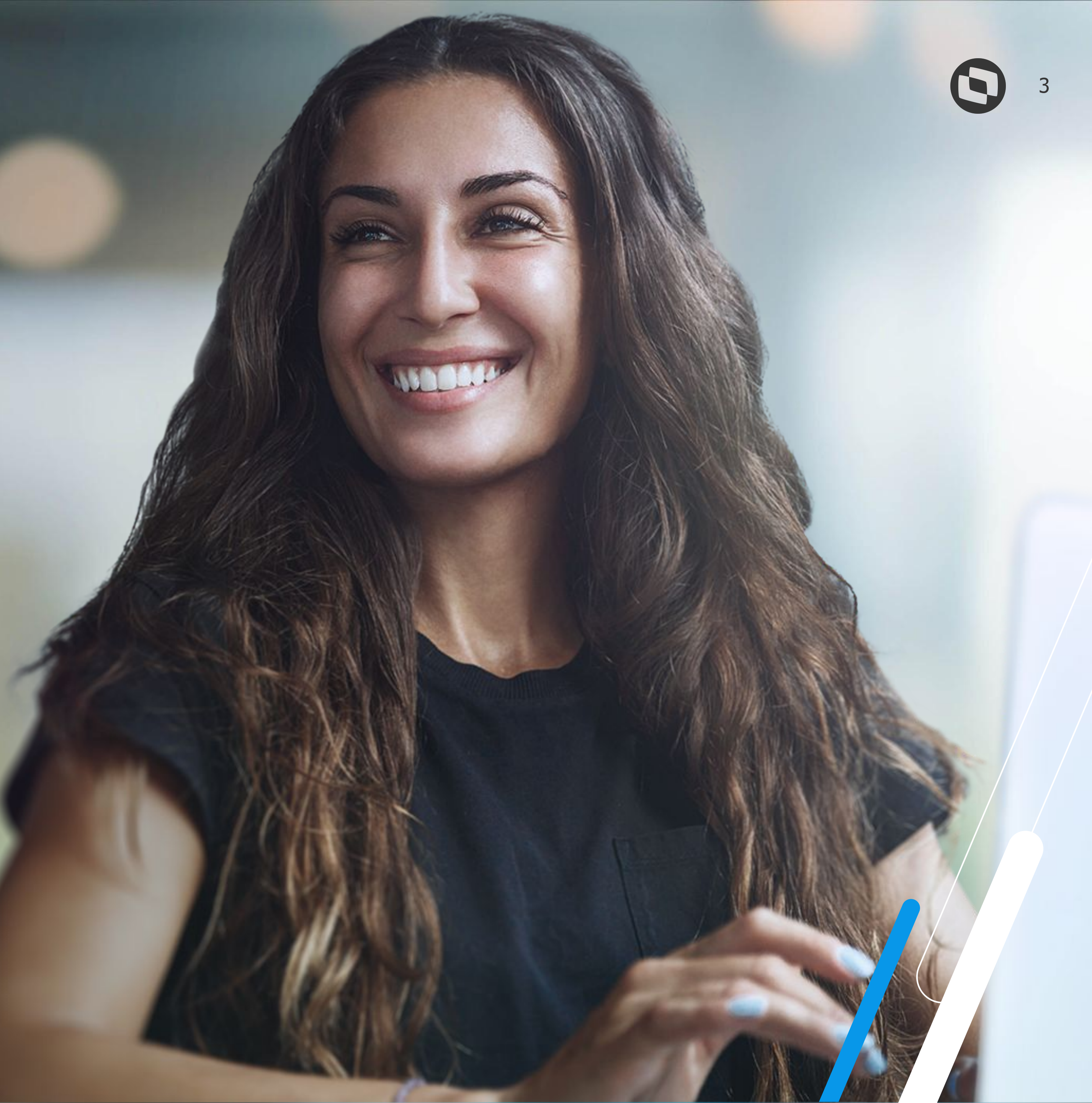

# **Introdução**

- O 13º Salário é uma gratificação paga a todo trabalhador com carteira assinada, sejam trabalhadores domésticos, rurais, urbanos ou avulsos. Também recebem a gratificação os aposentados e pensionistas do INSS.
- O Pagamento do valor do 13º Salário que corresponde à remuneração mensal e Médias de Janeiro à Novembro do ano corrente, abatendo o valor da Antecipação do 13º Salário deve ser realizado até o dia 20/12.
- Verbas Variáveis (Horas Extras, Adicional Noturno, Bonificações, Gratificações e Comissões) bem como Afastamentos, Faltas Lançados na Folha de Pagamento de Dezembro serão apurados, pagos ou descontados na folha de Dezembro/2024, com pagamento até o 5º dia útil de Janeiro.
- Para as empresas que optaram por realizar o pagamento do 13º Salário em Parcela Única (Até 30/11), alterações salariais e as verbas variáveis serão apuradas, pagos ou descontados na folha de Dezembro/2024, com pagamento até o 5º dia útil de Janeiro.

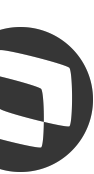

# 02 Configurações

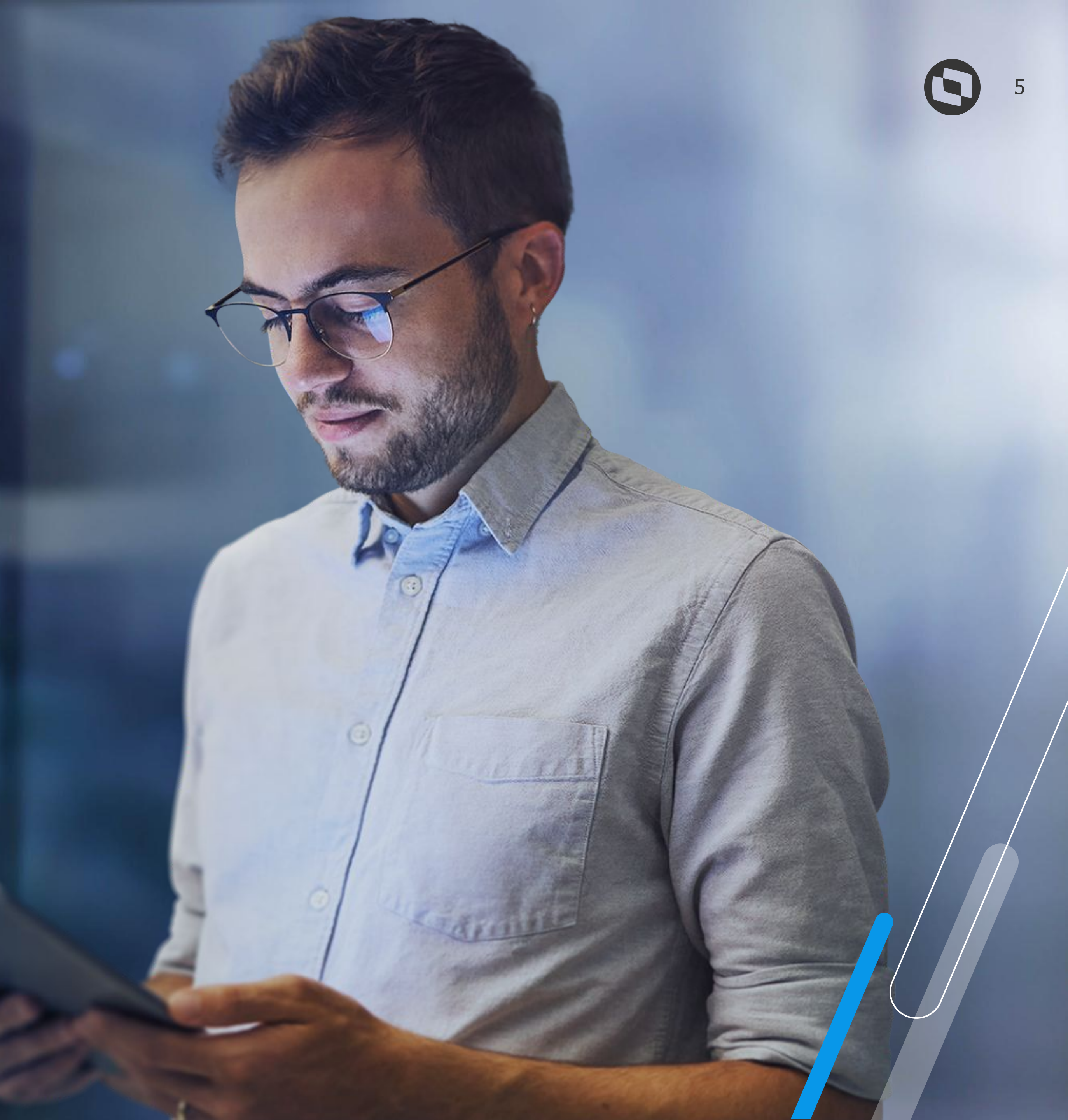

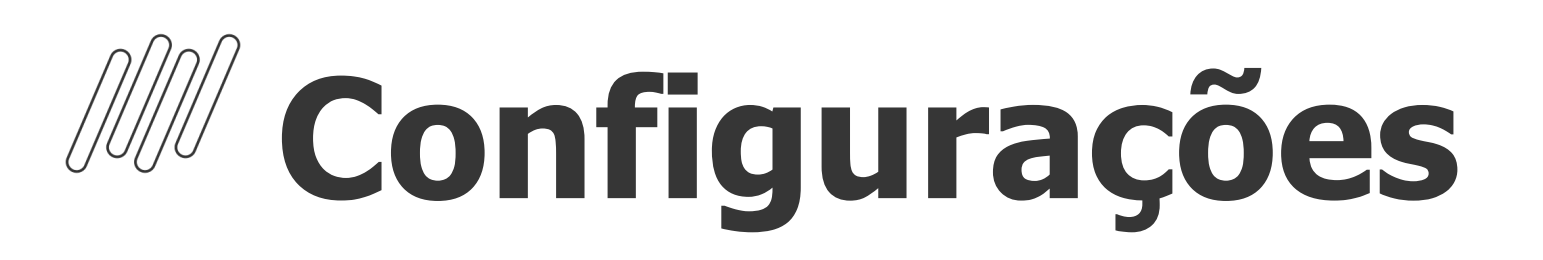

#### **Cadastro de Períodos - Complemento do 13º Salário**

Para o cálculo do Complemento do 13º salário, é necessário que o roteiro 132 esteja incluído, calculado e fechado na rotina Cadastro de Períodos O Roteiro 132 não integra a folha de pagamento.

Para acessar a rotina de Cadastro de Períodos: Atualizações / Definição de cálculo / Períodos (GPEA400)

|                                                |            |            | <u>C</u> adastro de                     | e Período        |             |                                  | <u>Cadastro de Calendário</u> |        |                                                               |                    |              |              |  |
|------------------------------------------------|------------|------------|-----------------------------------------|------------------|-------------|----------------------------------|-------------------------------|--------|---------------------------------------------------------------|--------------------|--------------|--------------|--|
| Processo *<br>00024<br>Data Inicial*<br>01/12/ | 2024       |            | Mês Compe<br>12<br>Data Final *<br>31/1 | et. *<br>12/2024 |             | Ano Con<br>2024<br>Módulo<br>GPE | npet. *                       |        | Cód. Período* Nº Pagamento*   202412 01   Status   1 - Aberto |                    |              |              |  |
| Detailer Calle                                 | Ini Tarefa | Fim Tarefa | Data Pagto                              | Dt. Integ.       | Data Fecham | Data Contab.                     | Per. Ativo ?                  | Status |                                                               | Módulo Pad.Período | Complementar | Usuário Fec. |  |
|                                                | 11         | 11         | 31/12/2024                              | 11               | 11          | 11                               | Sim                           | Normal |                                                               | GPF                | Nao          |              |  |
| OL                                             | 11         | 11         | 31/12/2024                              | / / 23/10/2024   | 11          | 11                               | Sim<br>Sim                    | Normal |                                                               | GPE<br>GPE         | Nao<br>Nao   |              |  |

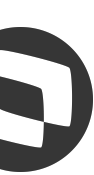

## **Configurações**

#### Cadastro de Verbas - Complemento do 13º Salário

- ID 0028 Diferença 13° Salário
- ID 0348 Diferença 13° Salário Negativa
- ID 1672 INSS 13° devolução
- ID 1673 Base INSS 13° devolução
- ID 1676 FGTS 13° devolução
- ID 1677 Base FGTS 13° devolução
- ID 1678 Base INSS Acima 13° devolução
- ID 1679 Base Pensão 13° devolução

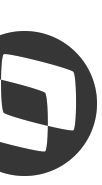

## M Parâmetros e Mnemônicos

#### **P\_CCOMP13**:

Calcula o complemento do 13º Salário. O mnemônico pode ser preenchido com:

- "S" Sim, para seja calculado Complemento do 13º Salário;
- "N" Não, para que não seja calculado o Complemento do 13º Salário.

| S Mnemônicos [02.9.0007] × |                    |               |                                                                          | S (1)                 |  |  |  |  |
|----------------------------|--------------------|---------------|--------------------------------------------------------------------------|-----------------------|--|--|--|--|
| TOTVS   Gestão de          | Pessoal            |               | TOTVS Educacional MSSQL P1212310 Administrador 18/12/2024 Teste / Matriz |                       |  |  |  |  |
| Cadastro de Mnemo          | nicos - VISUALIZAR |               |                                                                          | Outras Ações 🗸 Fechar |  |  |  |  |
| Cod. Mnmemo.*              | Descr.Mnemon       |               | Tipo Mnemon.*                                                            |                       |  |  |  |  |
| P_CCOMP13                  | CALCULA COMPL 13   |               | C - Caracter                                                             |                       |  |  |  |  |
| Conteudo                   |                    | Tipo Var      | Processo                                                                 |                       |  |  |  |  |
| "S"                        |                    | 2 - Privada 🔹 | 123456 9                                                                 | ٩                     |  |  |  |  |

; 13º Salário.

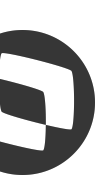

## M Parâmetros e Mnemônicos

#### **P\_INCCOMPL:**

Permite considerar verbas de valor que incorporam ao salário no roteiro **FOL**, para o cálculo do complemento do 13º salário. O mnemônico pode ser preenchido com:

- **.F.** Somente o Salário Base do Funcionário será considerado para o Cálculo do Complemento do 13º Salário.
- **.T.** Verbas da Folha que Incorporam ao Salário serão consideradas para o Cálculo do Complemento do 13º Salário.

Exemplo: Funcionário com Salário Base de R\$ 1.000,00 e incluída uma verba de comissão no valor de R\$ 500,00 no roteiro <u>FOL</u>. Se o mnemônico estiver configurado com **.T.**, o Protheus utilizará **R\$ 1.500,00** como salário base para o cálculo do complemento do 13º salário. Dessa forma, verbas que são calculadas sobre o salário incorporado serão calculadas sobre o valor de **R\$ 1.500,00**.

Já se o mnemônico estiver configurado com **.F.**, o sistema não irá verificar as verbas lançadas no roteiro **FOL** e, dessa forma, fará o cálculo sobre o salário de **R\$ 1.000,00**.

| Cadastro de Mnem | Outras Ações 🗸 Fechar                                       |               |   |
|------------------|-------------------------------------------------------------|---------------|---|
| Cod. Mnmemo.*    | Descr.Mnemon                                                | Tipo Mnemon.* |   |
| P_INCCOMPL       | SE UTILIZA VERBA INCLUIDA FOLHA P/ CALC COMPLEMENTO 130 SAL | L - Lógico    |   |
| Conteudo         | Tipo Var                                                    | Processo      |   |
| .т.              | 1 - Pública 🔻                                               | M             | ٩ |

o para o Cálculo do Complemento do 13º Salário. leradas para o Cálculo do Complemento do 13º Salário.

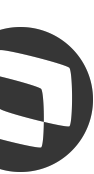

## **Parâmetros e Mnemônicos**

#### MV\_DF13NEG:

Indica se deve considerar ou desprezar a diferença de 13º negativa. O Parâmetro pode ser configurado com:

- **N** Não gera Diferença Negativa.

Exemplo: Funcionário teve pagamento do 13º Salário integral (12/12 avos) no início do mês de Dezembro. Na folha de Pagamento, foram lançadas mais de 15 Faltas, fazendo com que o funcionário perdesse direito ao avo de Dezembro. Se o parâmetro estiver preenchido com S, será gerada verba Desconto de Diferença de 13º Salário com o valor que foi pago à maior para o funcionário no roteiro 132.

|                        |                     | Editar Parametro |
|------------------------|---------------------|------------------|
| Gerenci                | ador de Base de Dad | os               |
|                        | Informações         |                  |
| Filial<br>Nome de Var. | MV_DF13NE           |                  |
| Тіро                   | 1 - Caractere       |                  |
| Cont. Por              | S                   |                  |
| Cont. Ing              | S                   |                  |
| Cont. Esp              | S                   |                  |
|                        |                     |                  |

- S - Caso seja apurado valor negativo de 13º salário, será gerada a verba de Desconto de Diferença de 13º Salário (Id 0348)

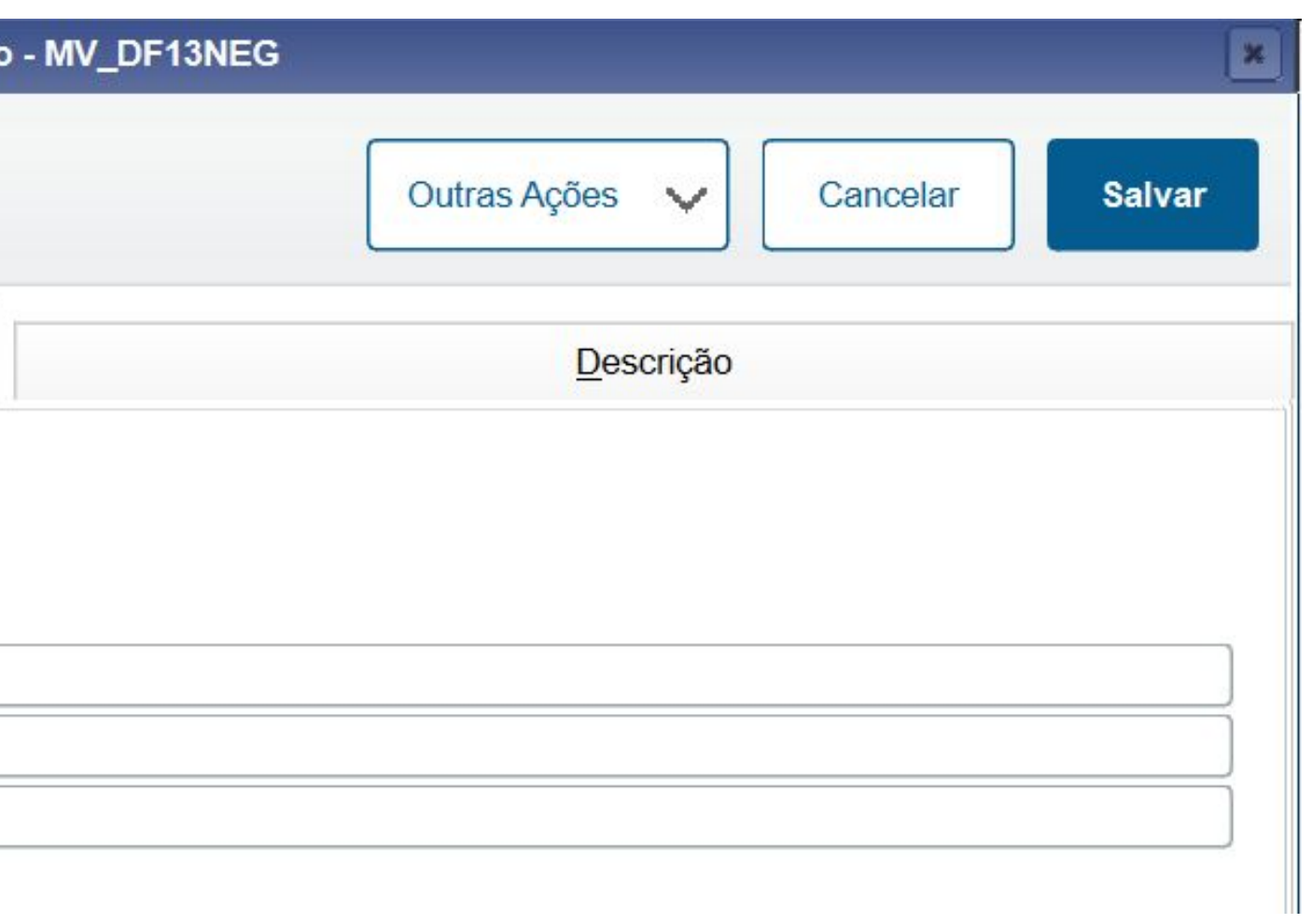

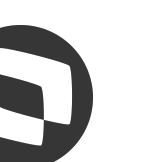

## **Parâmetros e Mnemônicos**

#### **P\_MEDDIREN (MV\_MEDDIRE):**

Define se irá calcular as médias sobre meses de direito. (S, N ou M)

- **S** Sim, para que a soma das verbas com incidência para médias seja dividida pela quantidade de meses de direito.
- **M** Misto, para que o mnemônico seja alterado em tempo de execução de acordo com o tipo de contrato do funcionário, sendo:
- utilizado como "N".

#### P\_M13ANOC (MV\_M13ANOC):

Define se utiliza somente as verbas do ano corrente para cálculo da Média de 13º salário. Por padrão para cálculo das médias de 13º salário, o sistema utiliza, como mês inicial, o mês de janeiro do ano corrente, ou o mês da admissão do funcionário quando este tiver sido admitido no ano corrente.

**Com "1 - Sim"**, segue a configuração tradicional, média de décimo terceiro salário deve considerar somente as verbas no ano corrente; **Com "2 - Não"**, a rotina verificará a quantidade de meses indicada no cadastro da verba ou no cadastro do sindicato sem levar em conta se está buscando a verba no ano anterior à data de referência.

**N** - Não, para que a soma das verbas com incidência para médias seja dividida por 12 e em seguida multiplicado pelos meses de direito.

- Se o tipo de contrato for por tempo indeterminado ou for por tempo determinado e contrato superior a 12 meses, o mnemônico é

- Se o tipo de contrato for por tempo determinado e o contrato igual ou inferior a 12 meses, o mnemônico é utilizado como "S".

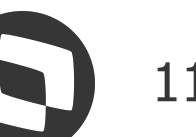

# 03 Cálculo

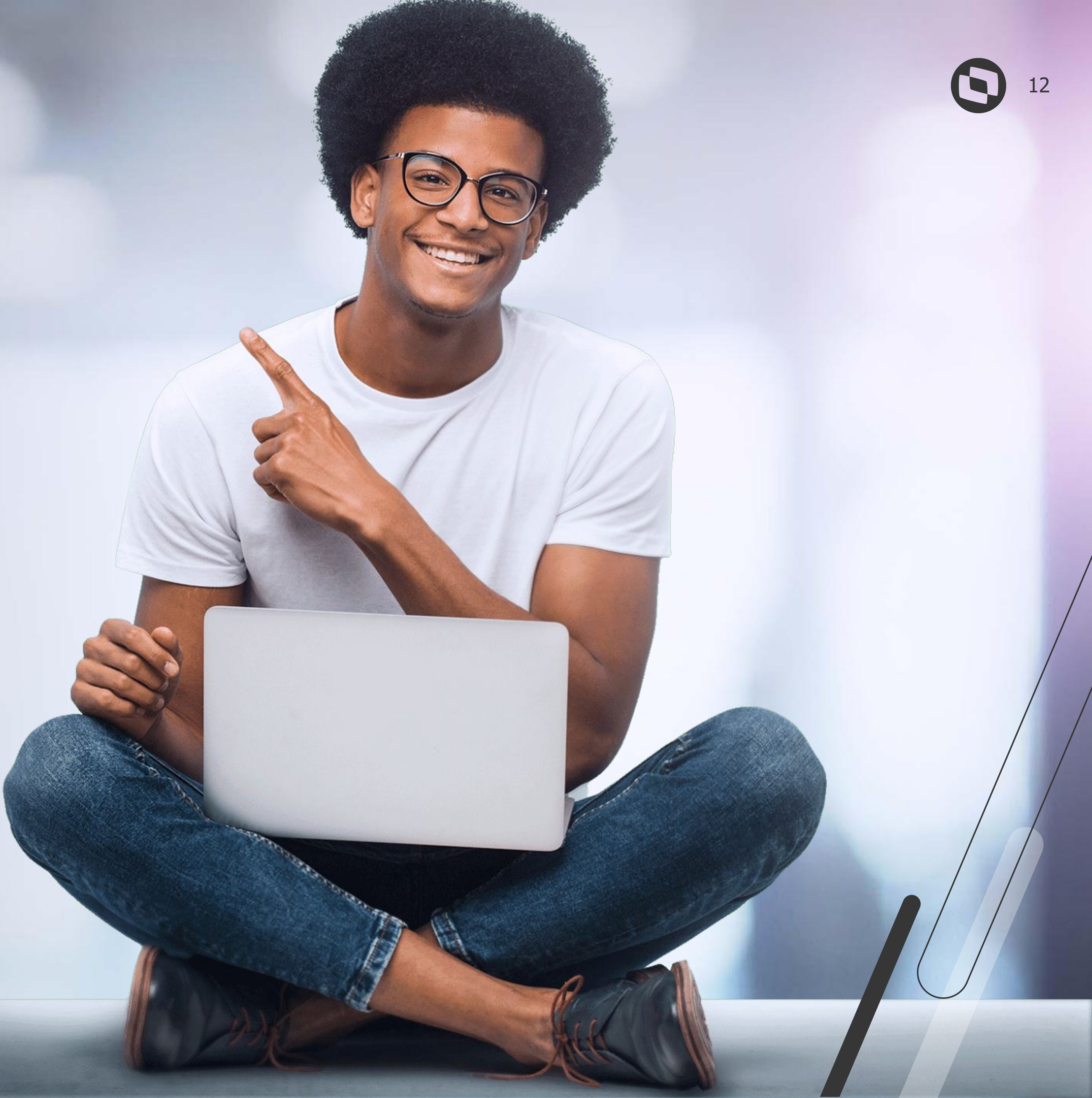

### M Cálculo Complemento 13º Salário

Após realizar o Fechamento do Roteiro 132, cálculo e integração dos demais roteiros (Benefícios, VEX, FER e RES), será necessário processar a Folha de Pagamento. Miscelânea / Cálculos / Por Roteiro (GPEM020) e em Parâmetros selecione o Roteiro FOL:

| Parametros                                             |                                              | × Parametros         |                                                                     | ×             |
|--------------------------------------------------------|----------------------------------------------|----------------------|---------------------------------------------------------------------|---------------|
| Processo ?                                             | 00024                                        | Calcular em ordem o  | de ? Matrícula                                                      | î             |
| Roteiro ?                                              | FOL                                          | Data de Referência   | ? 31/12/2024                                                        |               |
| Periodo ?                                              | 202412                                       | Referência para méo  | dia ? 31/12/2024                                                    |               |
| Nro. Pagamento ?                                       | 01                                           | Considera mês atua   | ll ? Sim 💌                                                          | j             |
|                                                        |                                              | Verificar Integração | ? Não 💌                                                             | ]             |
|                                                        |                                              | Receita De ?         |                                                                     | *             |
| Digite o nº do procedimen<br>a ser processado pelo sis | nto de cálculo – roteiro –<br>itema.<br>Canc | celar OK             | em que deseja efetuar o cálculo: 1 – Matrícula; 2 – Cent<br>Cancela | iro de Custo. |

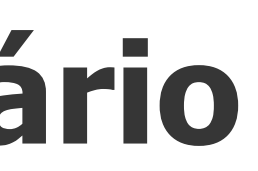

Calcular em Ordem de? : Informe se a ordem de Processo será por Matrícula ou Centro de Custo.

**Data de Referência?** : Informe a Data de Referência para o cálculo. Para calcular 12/12 avos de 13º Salário, informe 31/12/2024.

**Referência para Média?** : Informe a Data de Referência para cálculo das médias.

**Considera Mês Atual?** : Informe se o mês atual será considerado para composição das médias.

Verificar Integração? : Informe se há integração dos módulos Faturamento e/ou Financeiro.

**Receita De? e Receita Até?**: Informe o intervalo de datas que serão utilizados para busca das receitas nos módulos Faturamento e/ou Financeiro.

Observação: Só devem ser preenchidas se a pergunta "Verificar Integração?" for preenchida com Sim.

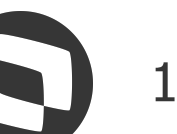

### **M** Cálculo Complemento 13º Salário - Parcela Única

- Pagamento.
- Caso não haja nenhum funcionário admitido após esta data, o roteiro 132 deve ser incluído e em seguida processe o Fechamento do roteiro.
- Ao Processar a Folha de Pagamento, alterações salariais e médias referente à competência 12/2024 serão apuradas e calculadas no roteiro FOL.

Para as empresas que optaram por realizar o pagamento do 13º Salário em Parcela Única (Até 30/11), será necessário incluir o roteiro 132 na competência de Dezembro para que as diferenças de 13º Salário sejam apuradas e calculadas na Folha de

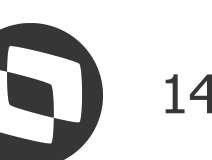

# 04 Conferência

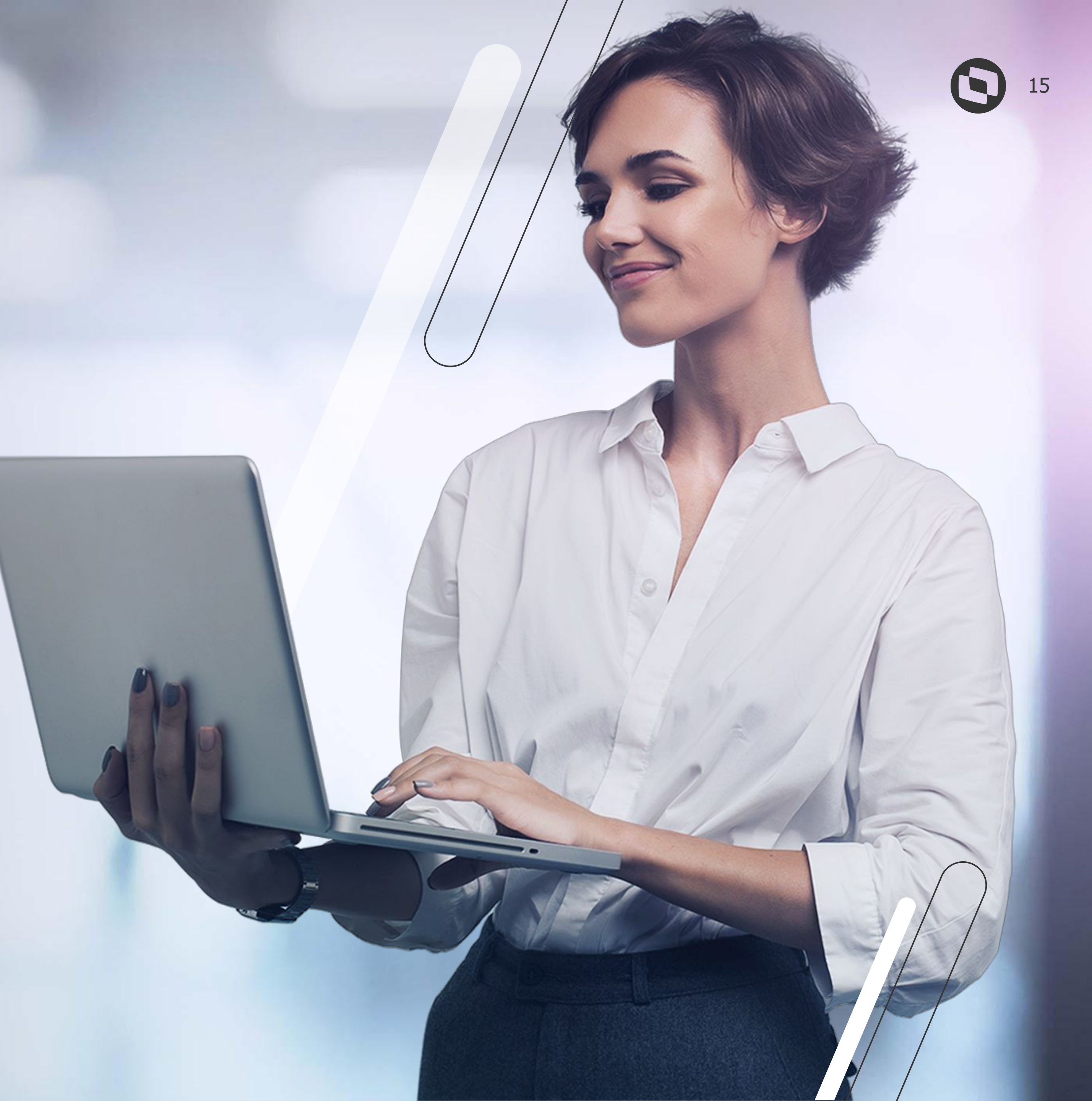

## /// Conferência 13º

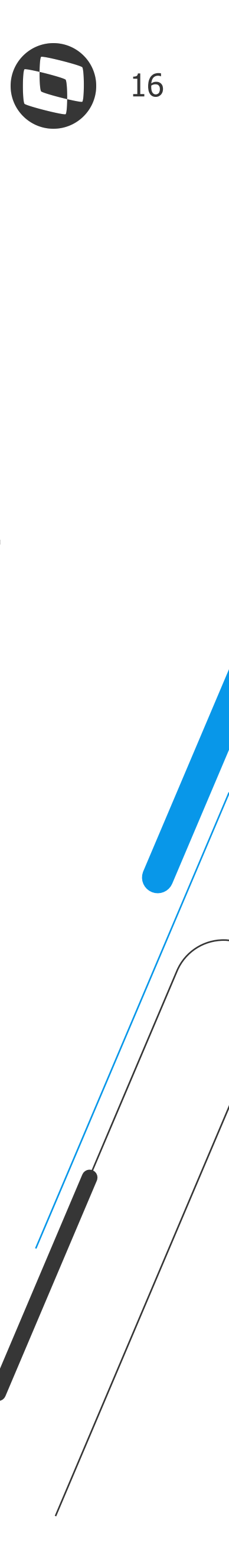

#### A Conferência dos valores de 13º pode ser realizada nas seguintes rotinas:

Consultas / Cálculos / Por Funcionário. Necessário selecionar o funcionário e informar o roteiro de cálculo FOL

Consultas / Cadastros / Recibo de Pagamento - GPER030

Relatórios / Recibos / Cheques / Recibo de Pagamento - GPEA630

Relatórios / Periódicos / Folha de Pagamento - GPER040

Exemplo 1: Funcionário recebeu no início do mês de Dezembro o 13º Salário considerando 12/12 avos, mas teve um reajuste salarial em Dezembro.

| Empres:<br>01 - EMF<br>6419860 | PRESA TESTE ESOCIAL  | Funcionario<br>000215 - REAJUSTE SALARI<br>Funcao: 01 - FUNÇÃO 01<br>Salario Base: 3.500,00 |          |          |          |        |       |
|--------------------------------|----------------------|---------------------------------------------------------------------------------------------|----------|----------|----------|--------|-------|
| Codigo                         | Descricao            | Referencia                                                                                  | Provento |          | Desconto |        | Bases |
| 108                            | 2º PAR 13º SAL 0024  | 12,00                                                                                       |          | 3.000,00 |          |        |       |
| 423                            | INSS 13º SALAR 0070  | 0,00                                                                                        |          | -        |          | 258,81 |       |
| 424                            | IRRF 13º SALAR 0071  | 7,50                                                                                        |          |          |          | 13,20  |       |
| 362                            | INSS 13. FAIXA 1     | 7,50                                                                                        |          |          |          |        |       |
| 363                            | INSS 13. FAIXA 2     | 9,00                                                                                        |          |          |          |        |       |
| 364                            | INSS 13. FAIXA 3     | 12,00                                                                                       |          |          |          |        |       |
| 630                            | DED SIMPL 13         | 0,00                                                                                        |          |          |          |        |       |
| 709                            | S.CONT ATE LIM 13°   | 0,00                                                                                        |          |          |          |        |       |
| 711                            | LIQUIDO 13º SALARIO  | 0,00                                                                                        |          |          |          |        |       |
| 712                            | BASE IRRF 13º 0027   | 0,00                                                                                        |          |          |          |        |       |
| 722                            | BASE FGTS 13°SAL 108 | 0,00                                                                                        |          |          |          |        |       |
| 723                            | FGTS DEPOSIT 13º 109 | 0,00                                                                                        |          |          |          |        |       |
| 747                            | % EMPRESA 148        | 0,00                                                                                        |          |          |          |        |       |
| 748                            | % TERCEIROS 149      | 0,00                                                                                        |          |          |          |        |       |
| 749                            | % ACID. TRABALHO 150 | 0,00                                                                                        | i i      |          |          |        |       |

| Matricula | Data Aumento | • | Sequencia | •   | Tipo Aumento | •   | Prov./Desc. | •     | Des     |
|-----------|--------------|---|-----------|-----|--------------|-----|-------------|-------|---------|
| 000215    | 01/12/2024   | 1 |           | 003 |              | 000 |             | SALAR | IO BASE |

|               | Referencia |          |           |          |   |
|---------------|------------|----------|-----------|----------|---|
| L COMPLEMENTO | Processo   | Período  | Nro Pagto | Roteiro  |   |
|               | 00028 9    | 202412 9 | 01 Q      | 132      |   |
|               |            |          |           |          |   |
|               |            |          |           |          |   |
|               |            |          |           |          | 3 |
|               |            |          |           |          | - |
|               |            |          |           |          |   |
|               |            |          |           | 105,90   |   |
|               |            |          |           | 112,92   |   |
|               |            |          |           | 39,99    |   |
|               |            |          |           | 564,80   |   |
|               |            |          |           | 3.000,00 |   |
|               |            |          |           | 2.727,99 |   |
|               |            |          |           | 3.000,00 |   |
|               |            |          |           | 3.000,00 |   |
|               |            |          |           | 240,00   |   |
|               |            |          |           | 600,00   |   |
|               |            |          |           | 114,00   | - |
|               |            |          |           | 60,00    | Ŧ |

| sc. Verba | • | Valor | •    | Sal.Base.Dis | •    | Dt.Cal.Diss. | •  | Integ Taf |  |
|-----------|---|-------|------|--------------|------|--------------|----|-----------|--|
|           |   | 3.500 | 0,00 | 0,0          | 0 // |              | 11 |           |  |

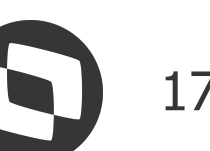

| Exemplo  | 1:  | Funcionário | recebeu | no | início | do | mês | de | Dezen | nbr |
|----------|-----|-------------|---------|----|--------|----|-----|----|-------|-----|
| em Dezem | brc | ).          |         |    |        |    |     |    |       |     |

| Empresa             | Empresa                                      |            |          | Funcionario                                 |                                                       | Referencia          | eferencia           |           |          |  |  |
|---------------------|----------------------------------------------|------------|----------|---------------------------------------------|-------------------------------------------------------|---------------------|---------------------|-----------|----------|--|--|
| 01 - EMF<br>6419860 | 01 - EMPRESA TESTE ESOCIAL<br>64198604000177 |            |          | 000215 - REA<br>Funcao: 01<br>Salario Base: | JUSTE SALARIAL COMPLEMENTO<br>- FUNÇÃO 01<br>3.500,00 | Processo<br>00028 Q | Período<br>202412 Q | Nro Pagto | FOL      |  |  |
| Codigo              | Descricao                                    | Referencia | Provento | Desconto                                    | Bases                                                 |                     |                     |           | I        |  |  |
| 110                 | DIF. 2ª PAR 13º 0028                         | 0,0        | 500      | 00                                          |                                                       |                     |                     |           | <b></b>  |  |  |
| 112                 | SALARIO MENSALISTA                           | 30,0       | 3.500    | 00                                          |                                                       |                     |                     |           | ÷        |  |  |
| 417                 | INSS 0064                                    | 0,0        | D        | 318,8                                       | 1                                                     |                     |                     |           |          |  |  |
| 419                 | IRRF 0066                                    | 15,0       | D        | 58,84                                       | 1                                                     |                     |                     |           |          |  |  |
| 423                 | INSS 13º SALAR 0070                          | 0,0        | D        | 60,00                                       | 2                                                     |                     |                     |           |          |  |  |
| 424                 | IRRF 13º SALAR 0071                          | 0,0        | D        | 45,64                                       | 4                                                     |                     |                     |           |          |  |  |
| 318                 | BS SALARIO MES                               | 0,0        | D        |                                             |                                                       |                     |                     |           | 3.500,00 |  |  |
| 616                 | BS IR FOL OUT MOD                            | 0,0        | D        |                                             |                                                       |                     |                     |           | 3.181,19 |  |  |
| 617                 | DED MOD SIMPLIFICADO                         | 0,0        | D        |                                             |                                                       |                     |                     |           | 564,80   |  |  |
| 622                 | IR OUT MOD FOL                               | 15,0       | D        |                                             |                                                       |                     |                     |           | 95,73    |  |  |
| 703                 | S.CONT LIMITE FOLHA                          | 0,0        | D        |                                             |                                                       |                     |                     |           | 3.500,00 |  |  |
| 705                 | BASE IRRF 0015                               | 0,0        | D        |                                             |                                                       |                     |                     |           | 3.500,00 |  |  |
| 707                 | BASE DO F.G.T.S. 017                         | 0,0        | D        |                                             |                                                       |                     |                     |           | 3.500,00 |  |  |
| 708                 | FGTS DEPOSITO MES 18                         | 0,0        | D        |                                             |                                                       |                     |                     |           | 280,00 - |  |  |
| 709                 | S.CONT ATE LIM 13°                           | 0,0        | D        |                                             |                                                       |                     |                     |           | 500,00 ₹ |  |  |

| Complemento 13º Salário                                |     |  |  |  |  |
|--------------------------------------------------------|-----|--|--|--|--|
| Salário / 12 x Avos de Direito - Pagamento 13º Salário | INS |  |  |  |  |
| 3.500 - 3.000 = <b>500,00</b>                          | INS |  |  |  |  |
|                                                        | INS |  |  |  |  |

ro o 13º Salário considerando 12/12 avos, mas teve um reajuste salarial

- se INSS (atual): 3.500,00
- **SS Devido:** 318,81
- **SS descontado no 132:** 258,81
- SS Complemento: 60,00

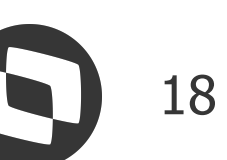

**Exemplo 1:** Funcionário recebeu no início do mês de Dezembro o 13º Salário considerando 12/12 avos, mas teve um reajuste salarial em Dezembro.

| Empresa<br>01 - EMF<br>6419860 | PRESA TESTE ESOCIAL  | Funcionario<br>000215 - REA<br>Funcao: 01<br>Salario Base | JUSTE SALARIAL<br>- FUNÇÃO 01<br>: 3.500,00 |          |       |
|--------------------------------|----------------------|-----------------------------------------------------------|---------------------------------------------|----------|-------|
| Codigo                         | Descricao            | Referencia                                                | Provento                                    | Desconto | Bases |
| 110                            | DIF. 2ª PAR 13º 0028 | 0,00                                                      | 500,00                                      |          |       |
| 112                            | SALARIO MENSALISTA   | 30,00                                                     | 3.500,00                                    | )        |       |
| 417                            | INSS 0064            | 0,00                                                      | 1                                           | 318,8    | 1     |
| 419                            | IRRF 0066            | 15,00                                                     |                                             | 58,8     | 4     |
| 423                            | INSS 13º SALAR 0070  | 0,00                                                      |                                             | 60,0     | 0     |
| 424                            | IRRF 13º SALAR 0071  | 0,00                                                      |                                             | 45,6     | 4     |
| 318                            | BS SALARIO MES       | 0,00                                                      |                                             |          | 1     |

> Cálculo Simplificado: (13º Salário pago + Complemento - Dedução Simplificada) x Alíquota de IRRF - Valor à Deduzir - IRRF roteiro 132.

3.000,00 + 500,00 - 564,80 = 2.935,20

2.935,20 x 15% = 440,28

440,28 - 381,44 = 58,84

58,84 – 13,20 = **45,64 (Mais Benéfico)** 

> Cálculo Completo: (13º Salário pago + Complemento - INSS 132 - INSS Complemento) x Alíquota de IRRF - Valor à Deduzir - IRRF roteiro 132.
3.000,00 + 500,00 - 258,81 - 60,00 = 3.181,19
3.181,19 x 15% = 477,18
477,18 - 381,44 = 95,74
95,74 - 13,20 = 82,54 (Desconto Desprezado)

| COMPLEMENTO | Referencia<br>Processo | Período | 24 | Nro Pagto | Roteiro  |   |
|-------------|------------------------|---------|----|-----------|----------|---|
|             | 00028                  | 202412  | ٩  | 01 Q      | FOL      |   |
|             |                        |         |    |           |          | I |
|             |                        |         |    |           |          | 1 |
|             |                        |         |    |           |          |   |
|             |                        |         |    |           |          |   |
|             |                        |         |    |           |          |   |
|             |                        |         |    |           | 3.500,00 |   |

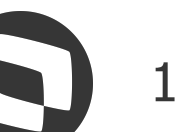

**Exemplo 2:** Funcionário recebeu no início do mês de Dezembro o 13º Salário considerando 12/12 avos e teve verbas variáveis em Dezembro.

O valor do Complemento será a composição das médias, considerando as verbas variáveis lançadas em Dezembro.

| Empresa<br>01 - EMPRESA TESTE ESOCIAL<br>64198604000177 |                     |            |          |          | Funcionario<br>000216 - MEDIAS C<br>Funcao: 01 - FUI<br>Salario Base: 3 | COMPLEMEN<br>NÇÃO 01<br>3.000,00 |
|---------------------------------------------------------|---------------------|------------|----------|----------|-------------------------------------------------------------------------|----------------------------------|
| Codigo                                                  | Descricao           | Referencia | Provento | 1,125    | Desconto                                                                | Bases                            |
| 108                                                     | 2ª PAR 13º SAL 0024 | 12,00      | 10 2     | 3.000,00 |                                                                         |                                  |
| 423                                                     | INSS 13º SALAR 0070 | 0,00       | 1        |          | 258,8                                                                   | 1                                |
| 424                                                     | IRRF 13º SALAR 0071 | 7,50       |          |          | 13,2                                                                    | 0                                |
| 362                                                     | INSS 13. FAIXA 1    | 7,50       |          |          |                                                                         |                                  |
| 363                                                     | INSS 13. FAIXA 2    | 9,00       |          |          |                                                                         |                                  |
| 364                                                     | INSS 13. FAIXA 3    | 12,00      |          |          |                                                                         |                                  |
| 630                                                     | DED SIMPL 13        | 0,00       |          |          |                                                                         |                                  |
| 709                                                     | S.CONT ATE LIM 13º  | 0,00       |          |          |                                                                         |                                  |
| 711                                                     | LIQUIDO 13º SALARIO | 0,00       |          |          |                                                                         |                                  |

| Empresa<br>01 - EMPRESA TESTE ESOCIAL<br>64198604000177 |                      |            |          |                      | Funcionario<br>000216 -<br>Funcao:<br>Salario E | )<br>MEDIAS COMPLEMEN<br>01 - FUNÇÃO 01<br>3ase: 3.000,00 |
|---------------------------------------------------------|----------------------|------------|----------|----------------------|-------------------------------------------------|-----------------------------------------------------------|
| Codigo                                                  | Descricao            | Referencia | Provento | ſ                    | Desconto                                        | Bases                                                     |
| 110                                                     | DIF. 2ª PAR 13º 0028 | 0,00       | 1        | 61, <mark>6</mark> 4 |                                                 |                                                           |
| 112                                                     | SALARIO MENSALISTA   | 30,00      | 3.0      | 00,00                |                                                 |                                                           |
| 116                                                     | DSR HORA EXTRA 0035  | 8,75       | 1        | 19,32                |                                                 |                                                           |
| 207                                                     | HE 55%               | 10,00      | 2        | 11,36                |                                                 |                                                           |
| 210                                                     | HE 100%              | 15,00      | 4        | 09,09                |                                                 |                                                           |
| 417                                                     | INSS 0064            | 0.00       |          |                      | 3                                               | 47 59                                                     |

| NTO 13 | Processo<br>00028 | Período<br>202412 Q | Nro Pagto | Roteiro<br>132 |
|--------|-------------------|---------------------|-----------|----------------|
|        |                   |                     |           |                |
|        |                   |                     |           |                |
|        |                   |                     |           | 105,90         |
|        |                   |                     |           | 112,92         |
|        |                   |                     |           | 39,99          |
|        |                   |                     |           | 564,80         |
|        |                   |                     |           | 3.000,00       |
|        |                   |                     |           | 2.727,99       |

| Processo | Período |                | Nro Pagto        | Roteiro |   |
|----------|---------|----------------|------------------|---------|---|
| 00028 9  | 202412  | ٩              | 01 9             | FOL     |   |
|          |         |                |                  |         | - |
|          |         |                |                  |         |   |
|          |         |                |                  |         |   |
|          |         |                |                  |         |   |
|          |         |                |                  |         |   |
|          | 00028   | 00028 Q 202412 | 00028 Q 202412 Q |         |   |

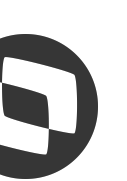

#### Demonstrativo de médias - DEM\_MED

Dica: Gerar o Relatório de Médias diretamente no cálculo, selecionando a opção Outras Ações e Médias.

| Recibo                         | de Pag                | jamentos - '    | VISUAL     | IZA      |          |          |                                                      |                                                      |
|--------------------------------|-----------------------|-----------------|------------|----------|----------|----------|------------------------------------------------------|------------------------------------------------------|
| Empresa<br>01 - EMF<br>6419860 | PRESA TEST<br>4000177 | E ESOCIAL       |            |          |          |          | Funcionario<br>000216 - I<br>Funcao: (<br>Salario Ba | MEDIAS COMPLEMENT<br>01 - FUNÇÃO 01<br>ase: 3.000,00 |
| Codigo                         | Descrica              | 0               | Referencia | Prov     | ento     | Desc     | onto                                                 | Bases                                                |
| 110                            | DIF, 2ª P             | AR 13º 0028     | T          | 0.00     | 61.      | 64       |                                                      |                                                      |
| 112                            | SALARIO               | O MENSALISTA    |            | 30.00    | 3.000    | 00       |                                                      |                                                      |
| 116                            | DSR HO                | RA EXTRA 0035   |            | 8.75     | 119.     | 32       |                                                      |                                                      |
| 207                            | HE 55%                | 0               |            | 10.00    | 211      | 36       |                                                      |                                                      |
|                                | 6419860               | 4000177         |            |          |          |          | Salario                                              | Base: 3.000,00                                       |
|                                | Codigo                | Descricao       | Re         | ferencia | Provento | I        | Desconto                                             | Bases                                                |
|                                | 110                   | DIF. 2ª PAR 13º | 0028       | 0,0      | 00       | 61,64    |                                                      |                                                      |
|                                | 112                   | SALARIO MENS    | ALISTA     | 30,0     | 00 3     | 3.000,00 | -                                                    |                                                      |
|                                | 116                   | DSR HORA EXT    | RA 0035    | 8,       | 75       | 119,32   | :                                                    | Atenção                                              |
|                                | 207                   | HE 55%          |            | 10,      | 00       | 211,36   |                                                      | Deseia imprimir a pác                                |
|                                | 210                   | HE 100%         |            | 15,0     | 00       | 409,05   | $\smile$                                             | boooja imprimir a pag                                |
|                                | 417                   | INSS 0064       |            | 0,0      | 00       |          |                                                      |                                                      |
|                                | 419                   | IRRF 0066       |            | 15,0     | 00       |          |                                                      |                                                      |
|                                | 423                   | INSS 13° SALAF  | R 0070     | 0,0      | 00       |          |                                                      |                                                      |
|                                | 424                   | IRRF 13° SALAF  | R 0071     | 0,0      | 00       |          |                                                      |                                                      |
|                                | 318                   | BS SALARIO ME   | S          | 0,0      | 00       |          |                                                      |                                                      |
|                                |                       | DO DE EOL OUT   |            | 0.0      |          |          |                                                      |                                                      |
|                                | 616                   | BS IR FOL OUT   | MOD        | 0,0      | 00       | _        |                                                      |                                                      |
|                                | 616<br>617            | DED MOD SIMP    | LIFICADO   | 0,0      | 00       |          |                                                      |                                                      |

| ibo de Pagamentos |                                 | ſ                   |                                                                                                |                |
|-------------------|---------------------------------|---------------------|------------------------------------------------------------------------------------------------|----------------|
| 13                | Referencia<br>Processo<br>00028 | Período<br>Q 202412 | Outras Ações Ca<br>Calculadora<br>Spool<br>TOTVS API Services<br>Ajuda<br>Médias<br>Configurar | Roteiro<br>FOL |
|                   |                                 |                     |                                                                                                |                |
| 13                | Referencia<br>Processo<br>00028 | Período<br>202412 Q | Nro Pagto<br>01 Q FOL                                                                          |                |

| de parâmetros?          |     |          |
|-------------------------|-----|----------|
|                         |     |          |
|                         |     |          |
|                         | Não | 3.000,00 |
| <u>N</u> ão <u>S</u> im |     | 3.392,18 |
|                         |     | 564,80   |
|                         |     | 127,38   |

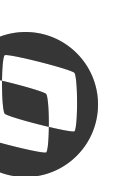

#### **Demonstrativo de médias - DEM\_MED**

| C Seu logo<br>SIGA / DEM_MED/v.12<br>Hora: 14:30:58 - Grupo de empresa: TESTE / Filat MATRIZ                                                                                                    | COLOQUE AQUI<br>O SEU LOGO<br>SIGA/DEM_MED/v.12 *** DEMONSTRATIVO DE MEDIA DE HORAS EXTRAS E ADICIONAIS PARA 13º Salario *** DEMONSTRATIVO DE MEDIA DE HORAS EXTRAS E ADICIONAIS PARA 13º Salario *** DEMONSTRATIVO DE MEDIA DE HORAS EXTRAS E ADICIONAIS PARA 13º SALARIO **** DEMONSTRATIVO DE MEDIA DE HORAS EXTRAS E ADICIONAIS PARA 13º SALARIO **** DEMONSTRATIVO DE MEDIA DE HORAS EXTRAS E ADICIONAIS PARA 13º SALARIO ****** DEMONSTRATIVO DE MEDIA D | Foll<br>[.Ref.: 07<br>issão: 07 |
|----------------------------------------------------------------------------------------------------|----------------------------------------------------------------------------------------------------|---------------------------------|
| DATA BASE: 01/12/2024                                                                                                    | DATA BASE: 01/12/2024                                                                                                    |                                 |
| GPROTERA.PRX   30/09/2024   13:16:13<br>GPFORERA.PRX   13/09/2024   09:17:05<br>GPFO1ERA.PRX   13/09/2024   09:17:05<br>GPF02ERA.PRX   13/09/2024   09:17:05<br>GPTABERA.PRX   30/04/2024   08:34:15<br>GPMNEERA.PRX   30/10/2024   10:05:51<br>GPEXCADI.PRX   09/09/2024   11:53:41<br>GPEXCAL1.PRX   01/11/2024   10:19:42<br>GPEXCAL2.PRX   20/04/2021   08:05:41<br>GPEXCAL2.PRX   20/04/2021   08:05:41                                                                                                    | Filial: 01 - MATRIZ         Funcionario: MEDIAS COMPLEMENTO 13       Cart.Trab.:       -       Registro: 000216 Admissao:06/11/2023         Centro de Custo: 01       - CC 01       Funcao: 01       - FUNÇÃO 01         Salario Base:       3.000,00       Salario Incorp:       3.000,00         Sal Dia:       100,00       Sal Hora:       13,64         Peric:       0,00       Insal:       0,00         Trans:       0,00       ATS:       0,00                                                                                                    |                                 |
| GPEXCALC. PRX   17/07/2024   15:42:38                                                                                                    | *** 116 - DSR HORA EXTRA 0035 ***    *** 207 - HE 55% ***                                                                                                    |                                 |
| GPEXCBEN. PRX   01/10/2024   10:13:21<br>GPEXCDES PRX   21/07/2024   11:57-14                                                                                                    | REF. DATA PGT HORAS VALOR ORIG. VALOR ATUAL    REF. DATA PGT HORAS VALOR ORIG. VA                                                                                                    | ALOR A                          |
| GPEXCIMP.PRX   20/10/2024   10:05:51<br>GPEXCPLR.PRX   20/08/2024   16:37:22<br>GPEXFUN_PRX   05/05/2023   11:25:40                                                                                                    | 1       12/24       01/12/2024       8,75       119,32       119,32       12/24       01/12/2024       10,00       0,00         1       ** TOTAL       8,75       119,32       119,32       119,32       10,00       0,00         1       ** MEDIA       (12)       0       73       9.94       9.94       14.** MEDIA       (12)       0.83       0.00                                                                                                    | 21<br>21                        |
| GPEXFUN1.PRX   14/10/2024   12:03:03<br>GPEXFERE_PRX   31/07/2024   16:57:13                                                                                                    | 1 ** MEDIA PGTO(12) 0,73 9,94 9,94    ** MEDIA PGTO(12) 0,83 0,00                                                                                                    | 1                               |
| GPEXC131. PRX   23/02/2024   09:08:54                                                                                                    | *** 210 - HE 100% ***    *** TOTAIS - 130 Salario ***                                                                                                    |                                 |
| GPEM020.PRX   22/10/2024   08:51:35<br>GPEXMED.PRX   30/09/2024   15:10:59                                                                                                    | REF. DATA PGT HORAS VALOR ORIG. VALOR ATUAL    REF. DATA PGT HORAS VALOR ORIG. VA                                                                                                    | ALOR A                          |
| P_ADISMED  CALCULA ADICIONAIS SOBRE MEDIAS NA PROVISAO (.T. OU .F.)  .F.P_BUSMEDI  DEFINE O MÊS INICIAL DA BUSCA DAS MÉDIAS DE PÉRIAS  1P_COMISSA  QUANTIDADE DAS MAIORES COMISSÕES DOS ÚLTIMOS 12 MESES TRABA  3P_DESCMEDA  DESC MEDIA A. PREVIO ("S"-SIM / "N"-NAO)  NP_DIMDFER  DATA-BASE DO SISTEMA OU A DATA DE INÍCIO DE PÉRIAS  2P_INCCOMPL  SE UTILIZA VERBA INCLUIDA FOLHA P/ CALC COMPLEMENTO 130 SAL  .F.P_LDIFMED  APURA DIF. MEDIA VALOR NA FOLHA (P/ FUNC. SEM SALARIO)  .F.P_IMDAVMES  CALCULAR MEDIAS VALORES DA RESCISAO P/ COMIS. E TAREFEIROS  .F.P_IMEMCALC  DEFINE SE GERA A MEMORIA DE CALCULO  .F.P_LUSAMDAV  USA MEDIA DO AV. PREV PARA CALCULAR MED. FER.S/ AVISO  .T. | 12/24       01/12/2024       15,00       0,00       409,09       * TOT OUTROS       8,75       119,32         ** TOTAL       15,00       0,00       409,09       * MED OUTROS       0,73       9,94         ** MEDIA       (12)       1,25       0,00       34,09       * MED OUTROS PGTO       0,73       9,94         ** MEDIA       (12)       1,25       0,00       34,09       * TOT H.EXT       25,00       0,00         ** MEDIA       PGTO(12)       1,25       0,00       34,09       * TOT H.EXT       2,08       0,00         ** MEDIA       PGTO(12)       1,25       0,00       34,09       * TOT H.EXT       2,08       0,00         ** MEDIA       PGTO(12)       1,25       0,00       34,09       * TOT H.EXT       2,08       0,00         ** MEDIA       ** MEDIA       2,08       0,00       **       ***       ***       ***       ***       ***         ***       ***       ***       ***       ***       ***       ***       ***       ***         ***       ***       ***       ***       ***       ***       ***       ***       ***       ***         ***       ***       ***                                                                                                    | 11<br>62<br>5<br>73<br>6<br>6   |
| P_MI3ANOC  UTILIZA SOMENTE VERBAS DO ANO CORRENTE PARA MEDIA 13  1P_MCOMISS  MESES PARA MEDIAS COMISSIONADA LIC. MAT.  6P_MEDDIREN  CALCULAR AS MÉDIAS SOBRE MESES DE DIREITO  NP_MEDFER  MÉDIAS CONSIDERA DIAS DE DIREITO (.T.) OU 30 DIAS (.F.)  .F.P_MEDORIG  DEFINE FORMA DE APURACAO DA MEDIA  .T.P_MESPER  MESES PARA CÁLCULO DA MÉDIA DENTRO DO PERÍODO AQUISITIVO  0P_QTDIAMES  QUANTIDADE DE DIAS DO MES PARA CALCULO  30P_REFMED  REF. DIFERENTE PARA O CÁLCULO DAS MEDIAS NO 13  .F.P_SEGFALT  GERA AS FALTAS DE FORMA ANALÍTICA  .T.P_TAFAFER  TIPOS DE AFASTAMENTO QUE SERÃO AVALIADOS TROCA DE PERÍODO  0^* P*R*X                                                                 |                                                                                                    |                                 |

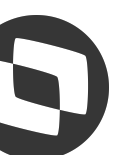

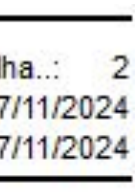

|      | I  |
|------|----|
|      | I  |
|      | I  |
|      | I  |
|      | I  |
|      | I. |
|      | I  |
|      | I  |
|      | I  |
| TUAL | I  |
|      | I  |
| 1,36 | I  |
| 1,36 | I  |
| 7,61 | I  |
| 7,61 | I  |
|      | I  |
|      | I  |
| TUAL | I  |
|      | I  |
| 9,32 | I  |
| 9,94 | I  |
| 9,94 | I  |
| 0,45 | I  |
| 1,70 | 1  |
| 1,70 | I  |
| 9,77 | I  |
| 1,64 | I  |
| 1,64 | 1  |
|      | 1  |

#### Exemplo 2: Funcionário recebeu no início do mês de Dezeml Dezembro.

| Empresa  | resa                 |            | Funcionario |        | Re                                               | ferencia            |  |          |  |         |   |           |            |
|----------|----------------------|------------|-------------|--------|--------------------------------------------------|---------------------|--|----------|--|---------|---|-----------|------------|
| 01 - EMF | RESA TESTE ESOCIAL   |            |             |        | 000216 - ME                                      | DIAS COMPLEMENTO 13 |  | Processo |  | Período |   | Nro Pagto | Roteiro    |
| 6419860  | 4000177              |            |             |        | Funcao: 01 - FUNÇAO 01<br>Salario Base: 3.000,00 |                     |  | 00028 9  |  |         | ٩ | 01 Q      | FOL        |
| Codigo   | Descricao            | Referencia | Provento    |        | Desconto                                         | Bases               |  |          |  |         |   |           |            |
| 110      | DIF. 2ª PAR 13º 0028 | 0,00       |             | 61,64  |                                                  |                     |  |          |  |         |   |           | <b>.</b>   |
| 112      | SALARIO MENSALISTA   | 30,00      | 3.          | 00,00  |                                                  |                     |  |          |  |         |   |           | -          |
| 116      | DSR HORA EXTRA 0035  | 8,75       |             | 119,32 |                                                  |                     |  |          |  |         |   |           |            |
| 207      | HE 55%               | 10,00      |             | 211,36 |                                                  |                     |  |          |  |         |   |           |            |
| 210      | HE 100%              | 15,00      |             | 409,09 | Sector 12                                        |                     |  |          |  |         |   |           |            |
| 417      | INSS 0064            | 0,00       |             | 1      | 347,5                                            | 9                   |  |          |  |         |   |           |            |
| 419      | IRRF 0066            | 15,00      |             |        | 94,8                                             | 0                   |  |          |  |         |   |           |            |
| 423      | INSS 13º SALAR 0070  | 0,00       |             |        | 7,4                                              | <mark>0</mark>      |  |          |  |         |   |           |            |
| 424      | IRRF 13º SALAR 0071  | 0,00       |             |        | 4,6                                              | 2                   |  |          |  |         |   |           |            |
| 318      | BS SALARIO MES       | 0,00       |             |        |                                                  |                     |  |          |  |         |   |           | 3.000,00   |
| 616      | BS IR FOL OUT MOD    | 0,00       |             |        |                                                  |                     |  |          |  |         |   |           | 3.392,18   |
| 617      | DED MOD SIMPLIFICADO | 0,00       |             |        |                                                  |                     |  |          |  |         |   |           | 564,80     |
| 622      | IR OUT MOD FOL       | 15,00      |             |        |                                                  |                     |  |          |  |         |   |           | 127,38     |
| 703      | S.CONT LIMITE FOLHA  | 0,00       |             |        |                                                  |                     |  |          |  |         |   |           | 3.739,77 🔻 |
| 705      | BASE IRRF 0015       | 0,00       |             |        |                                                  |                     |  |          |  |         |   |           | 3.739,77 😍 |

#### **Complemento 13º Salário**

Total de médias/12

739,77 / 12 **= 61,64** 

Exemplo 2: Funcionário recebeu no início do mês de Dezembro o 13º Salário considerando 12/12 avos e teve verbas variáveis em

- Base INSS (atual): 3.061,64
- **INSS Devido:** 266,21
- **INSS descontado no 132:** 258,81
- **INSS Complemento: 7,40**

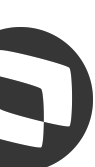

| , | Exemplo 2 | Funcionário | recebeu | no | início | do | mês | de | Dezeml |
|---|-----------|-------------|---------|----|--------|----|-----|----|--------|
|   | Dezembro. |             |         |    |        |    |     |    |        |

| Empresa<br>01 - EMF<br>6419860 | RESA TESTE ESOCIAL   | Funcionario<br>000216 - MEDIAS COMPLEMENT<br>Funcao: 01 - FUNÇÃO 01<br>Salario Base: 3.000,00 |          |          |       |  |  |
|--------------------------------|----------------------|-----------------------------------------------------------------------------------------------|----------|----------|-------|--|--|
| Codigo                         | Descricao            | Referencia                                                                                    | Provento | Desconto | Bases |  |  |
| 110                            | DIF. 2ª PAR 13º 0028 | 0,00                                                                                          | 61,64    | k l      |       |  |  |
| 112                            | SALARIO MENSALISTA   | 30,00                                                                                         | 3.000,00 |          |       |  |  |
| 116                            | DSR HORA EXTRA 0035  | 8,75                                                                                          | 119,32   | 2        |       |  |  |
| 207                            | HE 55%               | 10,00                                                                                         | 211,36   | 1        |       |  |  |
| 210                            | HE 100%              | 15,00                                                                                         | 409,09   | )        |       |  |  |
| 417                            | INSS 0064            | 0,00                                                                                          |          | 347,59   | )     |  |  |
| 419                            | IRRF 0066            | 15,00                                                                                         | 1        | 94,80    | )     |  |  |
| 423                            | INSS 13º SALAR 0070  | 0,00                                                                                          |          | 7,40     | 1     |  |  |
| 424                            | IRRF 13º SALAR 0071  | 0,00                                                                                          |          | 4,62     |       |  |  |
| 318                            | BS SALARIO MES       | 0.00                                                                                          |          |          |       |  |  |

> Cálculo Simplificado: (13º Salário + Complemento - Dedução Simplificada) x Alíquota de IRRF - Valor à Deduzir - IRRF roteiro 132.

3.000,00 + 61,64 - 564,80 = 2.496,84

2.496,84 x 7,5% = 187,26

187,26 - 169,44 = 17,82

17,82 – 13,20 = **4,62 (Mais Benéfico)** 

> Cálculo Completo: (13º Salário + Complemento - INSS 132 - INSS Complemento) x Alíquota de IRRF - Valor à Deduzir - IRRF roteiro 132.
3.000,00 + 61,64 - 258,81 - 7,40 = 2.795,43
2.795,43 x 7,5% = 209,66
209,66 - 169,44 = 40,22
40,22 - 13,20 = 27,02 (Desconto Desprezado)

C

bro o 13º Salário considerando 12/12 avos e teve verbas variáveis em

|    | Referencia |         |           |             |
|----|------------|---------|-----------|-------------|
| 13 | Processo   | Período | Nro Pagto | Roteiro     |
|    | 00028      | 202412  | 01        | FOL         |
|    |            |         |           |             |
|    |            |         |           | -           |
|    |            |         |           | 4           |
|    |            |         |           |             |
|    |            |         |           |             |
|    |            |         |           |             |
|    |            |         |           |             |
|    |            |         |           |             |
|    |            |         |           |             |
|    |            |         |           |             |
|    |            |         |           |             |
|    |            |         |           | 2 000 00    |
|    |            |         |           | .1 0000 000 |

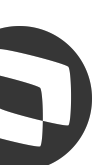

**Exemplo 3:** Funcionário recebeu no início do mês de Dezembro o 13º Salário considerando 12/12 avos, mas teve um afastamento que fez com que o avo de Dezembro fosse indevido.

| Empresa<br>01 - EMF<br>6419860 | PRESA TESTE ESOCIAL<br>4000177 | Funcionario<br>000204 - TESTE DIFERENÇA<br>Funcao: 01 - FUNÇÃO 01<br>Salario Base: 4.000,00 |          |          |       |  |
|--------------------------------|--------------------------------|---------------------------------------------------------------------------------------------|----------|----------|-------|--|
| Codigo                         | Descricao                      | Referencia                                                                                  | Provento | Desconto | Bases |  |
| 108                            | 2º PAR 13º SAL 0024            | 12,00                                                                                       | 4.000,0  | 0        |       |  |
| 423                            | INSS 13º SALAR 0070            | 0,00                                                                                        |          | 378,81   |       |  |
| 424                            | IRRF 13º SALAR 0071            | 15,00                                                                                       |          | 133,84   |       |  |
| 439                            | 13º ANTECIPACAO 183            | 0,00                                                                                        |          | 2.000,00 |       |  |
| 362                            | INSS 13. FAIXA 1               | 7,50                                                                                        |          |          |       |  |
| 363                            | INSS 13. FAIXA 2               | 9,00                                                                                        |          |          |       |  |
| 364                            | INSS 13. FAIXA 3               | 12,00                                                                                       |          |          |       |  |
| 630                            | DED SIMPL 13                   | 0,00                                                                                        |          |          |       |  |
| 709                            | S.CONT ATE LIM 13°             | 0,00                                                                                        |          |          |       |  |
| 711                            | LIQUIDO 13º SALARIO            | 0,00                                                                                        |          |          |       |  |
| 712                            | BASE IRRF 13º 0027             | 0,00                                                                                        |          |          |       |  |
| 722                            | BASE FGTS 13°SAL 108           | 0,00                                                                                        |          |          |       |  |
| 723                            | FGTS DEPOSIT 13º 109           | 0,00                                                                                        |          |          |       |  |
| 747                            | % EMPRESA 148                  | 0,00                                                                                        |          |          |       |  |
| 748                            | % TERCEIROS 149                | 0,00                                                                                        |          |          |       |  |

| Matricula*                    | 2                               | Nome*                             |            |                  | Data        | Admis.*              |                   |          |                |          |
|-------------------------------|---------------------------------|-----------------------------------|------------|------------------|-------------|----------------------|-------------------|----------|----------------|----------|
| 000204                        | 000204 TESTE DIFERENÇA NEGATIVA |                                   |            |                  |             | 23/10/2023           |                   |          |                |          |
|                               |                                 |                                   |            |                  |             |                      |                   |          |                |          |
| <ul> <li>Sequência</li> </ul> | Cód. Ausenc.                    | ▶ Descrição                       | Cod. Verba | ▶ Dt. Afastam. ▶ | Num. Dias 🕨 | Dt.Fim Afas. 🕨 Nr.Se | equencia 🕨 Dias E | mpresa 🕨 | Dias a Pagar 🕨 | Saldc 🛎  |
| 001                           | 004                             | AFASTAMENTO TEMPORÁRIO POR DOENÇA | 122        | 28/11/2024       | 999 / /     | t.                   |                   | 15       | 15             | <b>A</b> |

| •   | Sequência | •   | Cód. Ausenc. | +         | Descrição                 | •   | Cod. Verba | +   |
|-----|-----------|-----|--------------|-----------|---------------------------|-----|------------|-----|
| 001 |           | 004 |              | AFASTAMEN | NTO TEMPORÁRIO POR DOENÇA | 122 |            | 28/ |

|          | Referencia |   |         |   |          |     |         |      |
|----------|------------|---|---------|---|----------|-----|---------|------|
| IEGATIVA | Processo   |   | Período |   | Nro Pagt | o R | oteiro  |      |
|          | 00024      | 9 | 202412  | ٩ | 01 Q     |     | 132     |      |
|          |            |   |         |   |          |     |         |      |
|          |            |   |         |   |          |     |         | I    |
|          |            |   |         |   |          |     |         | 1    |
|          |            |   |         |   |          |     |         |      |
|          |            |   |         |   |          |     |         |      |
|          |            |   |         |   |          |     |         |      |
|          |            |   |         |   |          |     | 105,9   | 90   |
|          |            |   |         |   |          |     | 112,9   | 12   |
|          |            |   |         |   |          |     | 159,9   | 9    |
|          |            |   |         |   |          |     | 564,8   | 0    |
|          |            |   |         |   |          |     | 4.000,0 | 0    |
|          |            |   |         |   |          |     | 1.487,3 | 5    |
|          |            |   |         |   |          |     | 4.000,0 | 0    |
|          |            |   |         |   |          |     | 2.000,0 | 0    |
|          |            |   |         |   |          |     | 160,0   | 0    |
|          |            |   |         |   |          |     | 800,0   | 10 - |
|          |            |   |         |   |          |     | 152,0   | 10 ¥ |

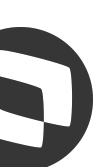

**Exemplo 3:** Funcionário recebeu no início do mês de Dezembro o 13º Salário considerando 12/12 avos, mas teve um afastamento que fez com que o avo de Dezembro fosse indevido.

| Empresa  | resa                 |            |          | Funciona | Funcionario Referencia |                                                  |                      |  |          |   | ncia     |     |      |       |      |          |            |
|----------|----------------------|------------|----------|----------|------------------------|--------------------------------------------------|----------------------|--|----------|---|----------|-----|------|-------|------|----------|------------|
| 01 - EMF | RESA TESTE ESOCIAL   |            |          |          | 000204                 | 4 - TEST                                         | E DIFERENÇA NEGATIVA |  | Processo |   | Perío    | obo |      | Nro F | agto | Roteiro  |            |
| 6419860  | 4000177              |            |          |          | Funca<br>Salario       | Funcao: 01 - FUNÇAO 01<br>Salario Base: 4.000,00 |                      |  | 00024 9  | ٩ | 202412 9 |     | 01 Q | FOL   |      |          |            |
|          |                      |            |          |          |                        |                                                  | - 2.5771-000         |  |          |   |          |     |      |       |      |          |            |
| Codigo   | Descricao            | Referencia | Provento |          | Desconto               |                                                  | Bases                |  |          |   |          |     |      |       |      |          |            |
| 473      | AUX DOENCA -15 DIAS  | 12,0       | 0        | 1.600,00 |                        |                                                  |                      |  |          |   |          |     |      |       |      |          | 14         |
| 496      | INSS 13 DEVOLUÇÃO    | 0,0        | 0        | 40,00    |                        |                                                  |                      |  |          |   |          |     |      |       |      |          |            |
| 282      | DIFERENCA DE 130. NE | 0,0        | 0        |          |                        | 333,33                                           |                      |  |          |   |          |     |      |       |      |          |            |
| 318      | BS SALARIO MES       | 0,0        | 0        |          |                        |                                                  |                      |  |          |   |          |     |      |       |      | 4.000,0  | D          |
| 497      | BASE INSS 13 DEVOLUÇ | 0,0        | 0        |          |                        |                                                  |                      |  |          |   |          |     |      |       |      | 333,3    | 3          |
| 500      | FGTS 13 DEVOLUÇÃO    | 0,0        | 0        |          |                        |                                                  |                      |  |          |   |          |     |      |       |      | 26,6     | 7          |
| 573      | VLAFS DOEN PG PREV   | 18,0       | 0        |          |                        |                                                  |                      |  |          |   |          |     |      |       |      | 2.400,0  | D          |
| 580      | BASE FGTS 13 DEVOLUÇ | 0,0        | 0        |          |                        |                                                  |                      |  |          |   |          |     |      |       |      | 333,3    | 3          |
| 616      | BS IR FOL OUT MOD    | 0,0        | 0        |          |                        |                                                  |                      |  |          |   |          |     |      |       |      | 1.600,0  | 3          |
| 617      | DED MOD SIMPLIFICADO | 0,0        | 0        |          |                        |                                                  |                      |  |          |   |          |     |      |       |      | 564,8    | C          |
| 705      | BASE IRRF 0015       | 0,0        | 0        |          |                        |                                                  |                      |  |          |   |          |     |      |       |      | 1.600,00 | D          |
| 707      | BASE DO F.G.T.S. 017 | 0,0        | 0        |          |                        |                                                  |                      |  |          |   |          |     |      |       |      | 1.600,0  | 2          |
| 708      | FGTS DEPOSITO MES 18 | 0,0        | 0        |          |                        |                                                  |                      |  |          |   |          |     |      |       |      | 128,0    | )          |
| 713      | LIQUIDO A RECEBER    | 0,0        | 0        |          |                        |                                                  |                      |  |          |   |          |     |      |       |      | 1.306,6  | 7 💌        |
| 721      | BASE IRRF MES ANTE.  | 0,0        | 0        |          |                        |                                                  |                      |  |          |   |          |     |      |       |      | 4.000,00 | ) <b>‡</b> |

#### **Complemento Negativo:**

Salário / 12 x Avos de Direito - 13º Pago no roteiro 132

 $4.000 / 12 \times 11 = 3.666,67$ 

3.666,67 - 4.000 = **-333,33** 

- Base INSS (atual): 3.666,67
- **INSS Devido:** 338,81
- **INSS descontado no 132:** 378,81
- **INSS Negativo: -40,00**

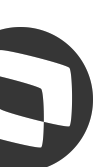

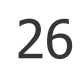

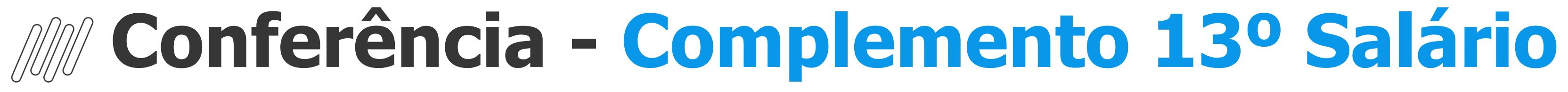

#### Exemplo

No caso de complemento negativo de 13º salário devido a perda de avos, o Protheus gerava verbas negativas de INSS, IR e FGTS, do S-1200, RET não aceita valores negativos. envio 0 mas no

| ID referência | Descrição                    | Novo ID | Tipo            | Cód. Inc. CP | Cód. Inc. FGTS | Cód. Inc. IRRF | Observação     |
|---------------|------------------------------|---------|-----------------|--------------|----------------|----------------|----------------|
| 0070          | Inss 13 devolução            | 1672    | Provento        | 12           | 12             | 12             |                |
| 0019          | Base Inss 13 devolução       | 1673    | Base (Provento) | 00           | 00             | 00             |                |
| 0071          | Ir 13 devolução              | 1674    | Provento        | 12           | 12             | 12             | ID desativado. |
| 0027          | Base Ir 13 devolução         | 1675    | Base (Provento) | 00           | 00             | 00             | ID desativado. |
| 0109          | FGTS 13 devolução            | 1676    | Base (Desconto) | 00           | 00             | 00             |                |
| 0108          | Base FGTS 13 devolução       | 1677    | Base (Desconto) | 00           | 00             | 00             |                |
| 0020          | Base Inss 13 Acima devolução | 1678    | Base (Provento) | 00           | 00             | 00             |                |

3

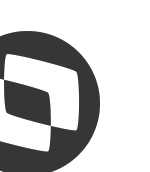

- Adicional de Transferência), conforme já parametrizado no cadastro do funcionário e Sindicato. Cada adicional possui um identificador de cálculo próprio.
- ocorre a alteração no cálculo 12/2024

Caso o adicional esteja com a data errada, pode ser feita a manutenção na rotina GPEA942 - Histórico dados funcionários

| S Histórico Dado | s Funcionário (02.9.0 | 007] × |                |  |
|------------------|-----------------------|--------|----------------|--|
| TOTVS   Ge       | estão de Pes          | ssoal  |                |  |
| Funcionário      | os - ALTERAF          | 2      |                |  |
| Funcionário      |                       |        |                |  |
| Matricula*       |                       |        | Nome*          |  |
| 000006           |                       |        | TESTE ADMISSÃO |  |
| Histórico Dados  | Funcionário           |        |                |  |
| Dt.Alteracao     | Campo Alt.            | •      |                |  |
| 01/12/2024       | RA_PERICUL            | 220,00 |                |  |
| 01/12/2024       | RA_ADCINS             | 1      |                |  |
| 01/12/2024       | RA_INSMAX             | 0,00   |                |  |

O sistema gera de forma automática os valores referente aos adicionais (Periculosidade, Insalubridade, ATS, Cargo de Confiança e

Para alteração de adicional no cadastro do funcionário, a data base do sistema deve estar preenchida dentro do mês que de fato

Exemplo: Funcionário teve alteração de insalubridade para periculosidade na folha de 12/2024, a data base deve estar dentro de

|                                                                            | 0    |
|----------------------------------------------------------------------------|------|
| TOTVS Educacional MSSQL P1212310 Administrador 01/12/2024 Teste / Matriz X | Sair |
| Outras Ações 🗸 Fechar Confirm                                              | nar  |
|                                                                            | Î    |
| Descricao                                                                  | Ā    |
|                                                                            | A    |
|                                                                            |      |

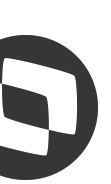

No Complemento do 13º Salário é devido o recolhimento de todos os encargos, sendo;

- FGTS recolhido até o dia 20 do mês subsequente;

| - | INSS | recolhimento | até |   | dia | 20 | do | mês | subsequente;  |
|---|------|--------------|-----|---|-----|----|----|-----|---------------|
| - | PIS  | recolhimento | até | 0 | dia | 20 | do | mês | subsequente.; |
| - | IRRF | recolhimento | até | 0 | dia | 20 | do | mês | subsequente.  |

complemento do

A dispensa de retenção do IR Fonte de valor inferior a R\$ 10,00 não se aplica aos casos de tributação exclusiva na fonte, tal como a Gratificação Natalina (13º salário) paga a empregados, trabalhadores avulsos, servidores públicos e aposentados e pensionistas da Previdência Social, ou seja, o valor do IR Fonte, ainda que inferior a R\$ 10,00, deverá ser descontado sobre o cálculo do Salário. 130

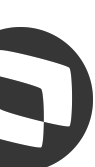

# 05

# Arredondamento e Insuficiência

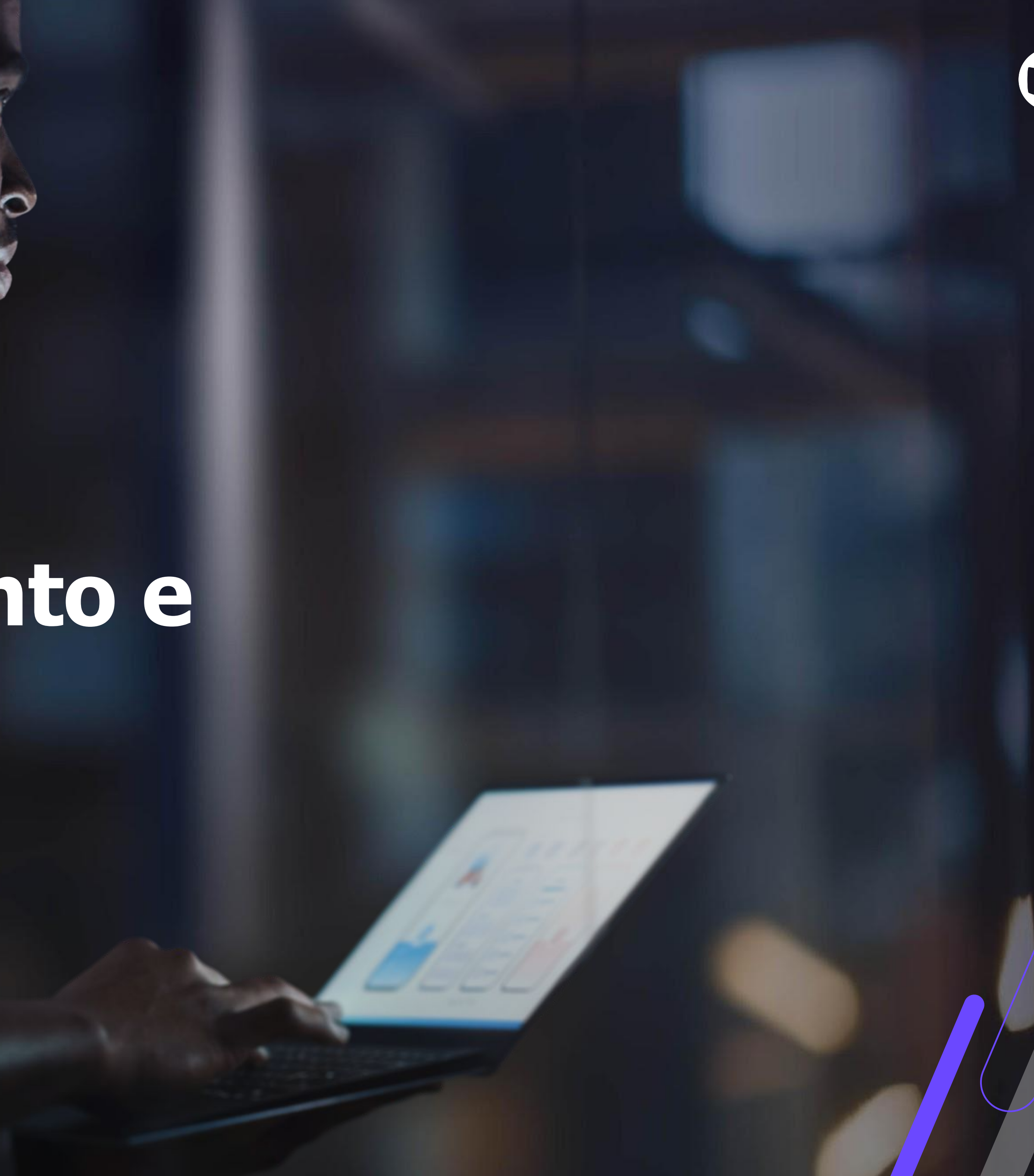

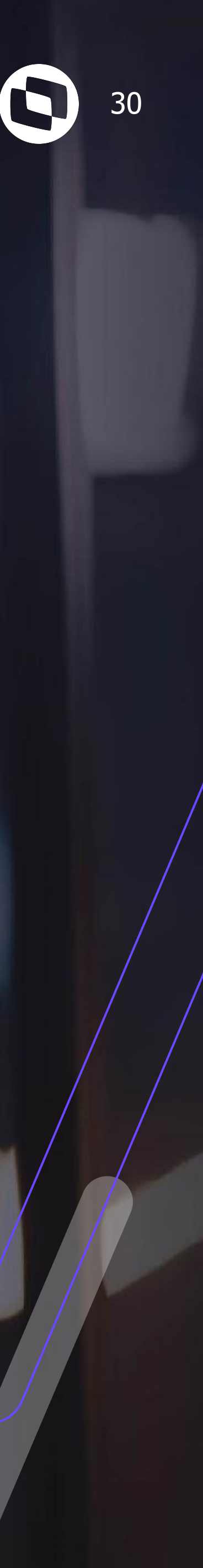

### **Insuficiência de Saldo**

- zerando assim

tratativa, esta

identificadores Cálculo: Para de temos OS Insuficiência 13° ID 0030 de saldo (Tipo Provento) lançada Será 132; roteiro — no **ID 0025** - Desconto insuficiência de saldo 13° (Tipo Desconto) - Será lançada no roteiro FOL.

| Empres<br>01 - EMI<br>6419860 | a<br>PRESA TESTE ESOCIAL<br>04000177 | Funcionario<br>000217 - INSU<br>Funcao: 01<br>Salario Base: | FICIENCIA 13<br>- FUNÇÃO 01<br>2.000,00 |          |       |
|-------------------------------|--------------------------------------|-------------------------------------------------------------|-----------------------------------------|----------|-------|
| Codigo                        | Descricao                            | Referencia                                                  | Provento                                | Desconto | Bases |
| 108                           | 2º PAR 13º SAL 0024                  | 12,00                                                       | 2.000,00                                |          | -     |
| 111                           | INSUFIC. SALDO 13º                   | 0,00                                                        | 138,82                                  |          |       |
| 423                           | INSS 13º SALAR 0070                  | 0,00                                                        | T                                       | 158,82   | 6     |
| 439                           | 13º ANTECIPACAO 183                  | 0,00                                                        |                                         | 1,000,00 |       |
| 517                           | PENSAO ALIM 2ª P.13º                 | 0,00                                                        |                                         | 490,00   |       |
| 518                           | PENSAO ALIM 2º P.13º                 | 0,00                                                        |                                         | 490,00   |       |
| 362                           | INSS 13. FAIXA 1                     | 7,50                                                        |                                         |          |       |
| 363                           | INSS 13. FAIXA 2                     | 9,00                                                        |                                         |          |       |
| 630                           | DED SIMPL 13                         | 0,00                                                        |                                         |          |       |
| 709                           | S.CONT ATE LIM 13°                   | 0,00                                                        |                                         |          |       |
| 712                           | BASE IRRF 13º 0027                   | 0,00                                                        |                                         |          |       |

Quando realizado o cálculo no roteiro 132 - 2º Parcela, caso o total de descontos seja maior que o total de proventos, será calculada a verba de Insuficiência de Saldo, com o saldo faltante para que não ocorra Líquido com valor Negativo.

Após fechado o roteiro 132, no roteiro FOL o sistema desconta esse valor lançando a verba de Desconto Insuficiência de Saldo, débito. 0

| Referencia<br>Processo | Período  | Nro Pagto | Roteiro               |
|------------------------|----------|-----------|-----------------------|
| 00029 9                | 202412 9 | 01 Q      | 132                   |
|                        |          |           |                       |
|                        |          |           | 1                     |
|                        |          |           |                       |
|                        |          |           |                       |
|                        |          |           |                       |
|                        |          |           | 105,90                |
|                        |          |           | 52,92                 |
|                        |          |           | 564,80                |
|                        |          |           | 2.000,00              |
|                        |          |           | 861, <mark>1</mark> 8 |

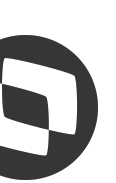

### **Insuficiência de Saldo**

#### **ID 0025** - Desconto insuficiência de saldo 13° (Tipo Desconto) - Roteiro FOL.

| Empresa<br>01 - EMPRESA TESTE ESOCIAL<br>64198604000177 |                      | Funcionario<br>000217 - IN S<br>Funcao: 01<br>Salario Base | Funcionario<br>000217 - IN SUFICIENCIA 13<br>Funcao: 01 - FUNÇÃO 01<br>Salario Base: 2.000,00 |                 | Referencia<br>Processo<br>00029 | Período<br>202412 Q | Nro Pagto | Roteiro<br>FOL |  |          |
|---------------------------------------------------------|----------------------|------------------------------------------------------------|-----------------------------------------------------------------------------------------------|-----------------|---------------------------------|---------------------|-----------|----------------|--|----------|
| Codigo                                                  | Descricao            | Referencia                                                 | Provento                                                                                      | Desconto        | Bases                           |                     |           |                |  |          |
| 112                                                     | SALARIO MENSALISTA   | 30,00                                                      | 2.000,00                                                                                      | )               |                                 |                     |           |                |  | <b>*</b> |
| 406                                                     | INSUF.SALDO 13º SAL  | 0,00                                                       |                                                                                               | 138,8           | 2                               |                     |           |                |  | <b>_</b> |
| 417                                                     | INSS 0064            | 0,00                                                       |                                                                                               | 158,8           | 2                               |                     |           |                |  |          |
| 318                                                     | BS SALARIO MES       | 0,00                                                       |                                                                                               |                 |                                 |                     |           |                |  | 2.000,00 |
| 616                                                     | BS IR FOL OUT MOD    | 0,00                                                       |                                                                                               |                 |                                 |                     |           |                |  | 1.841,18 |
| 617                                                     | DED MOD SIMPLIFICADO | 0,00                                                       |                                                                                               |                 |                                 |                     |           |                |  | 564,80   |
| 703                                                     | S.CONT LIMITE FOLHA  | 0,00                                                       |                                                                                               |                 |                                 |                     |           |                |  | 2.000,00 |
| 705                                                     | BASE IRRF 0015       | 0,00                                                       |                                                                                               |                 |                                 |                     |           |                |  | 2.000,00 |
| 707                                                     | BASE DO F.G.T.S. 017 | 0,00                                                       |                                                                                               |                 |                                 |                     |           |                |  | 2.000,00 |
| 708                                                     | FGTS DEPOSITO MES 18 | 0,00                                                       |                                                                                               |                 |                                 |                     |           |                |  | 160,00   |
| 713                                                     | LIQUIDO A RECEBER    | 0,00                                                       |                                                                                               |                 |                                 |                     |           |                |  | 1.702,36 |
| 721                                                     | BASE IRRF MES ANTE.  | 0,00                                                       |                                                                                               |                 |                                 |                     |           |                |  | 2.000,00 |
| 747                                                     | % EMPRESA 148        | 0,00                                                       |                                                                                               |                 |                                 |                     |           |                |  | 400,00   |
| 748                                                     | % TERCEIROS 149      | 0,00                                                       |                                                                                               |                 |                                 |                     |           |                |  | 76,00 👻  |
| 749                                                     | % ACID. TRABALHO 150 | 0,00                                                       |                                                                                               |                 |                                 |                     |           |                |  | 40,00 😍  |
| 753                                                     | DEDUCAO INSS IR FOLH | 0,00                                                       |                                                                                               |                 |                                 |                     |           |                |  | 158,82 🗷 |
| 4 0                                                     |                      |                                                            |                                                                                               |                 |                                 |                     |           |                |  |          |
| Total de                                                | Proventos            |                                                            |                                                                                               | Total de Descor | tos                             |                     | iquido    |                |  |          |
| 3                                                       | 2.000,00             |                                                            |                                                                                               | 297,64          |                                 |                     | 1.702,36  |                |  |          |

| Total de Proventos | Total de Descontos |
|--------------------|--------------------|
| 2.000,00           | 297,64             |

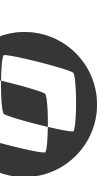

### **Arredondamento**

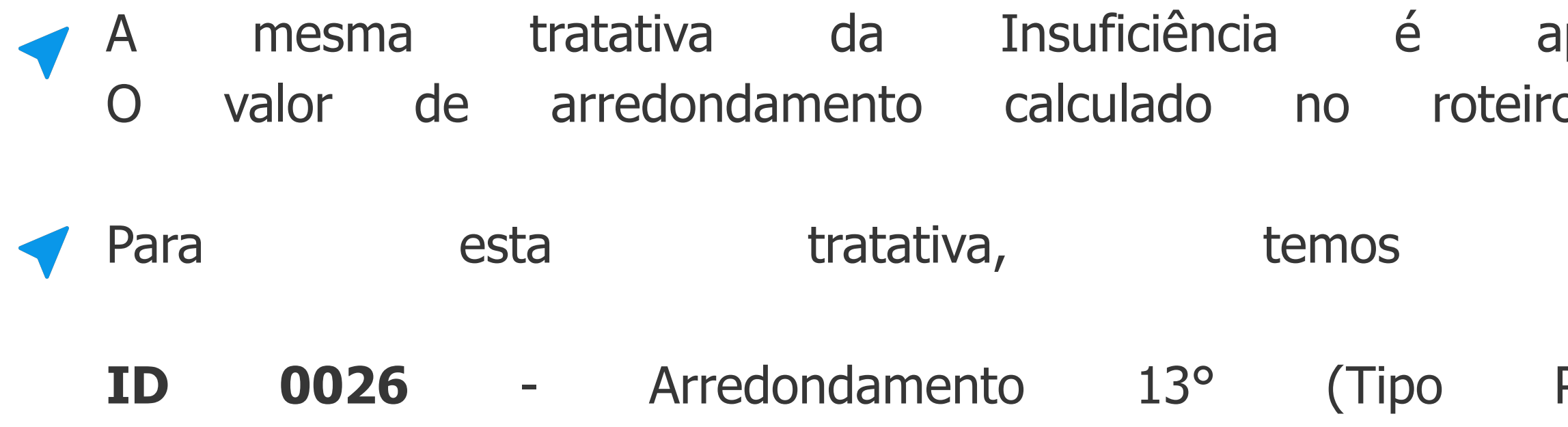

ID 0029 - Desconto Arredondamento 13° (Tipo Desconto) - Sera

| Empresa<br>01 - EMPRESA TESTE ESOCIAL<br>64198604000177 |                       |                | Funcionario<br>000218 - ARR<br>Funcao: 01<br>Salario Base: | Funcionario<br>000218 - ARREDONDAMENTO 13<br>Funcao: 01 - FUNÇÃO 01<br>Salario Base: 4.000,00 |       | encia<br>cesso<br>029 Q | Período<br>202412 Q | Nro Pagto | Roteiro<br>132 |                       |
|---------------------------------------------------------|-----------------------|----------------|------------------------------------------------------------|-----------------------------------------------------------------------------------------------|-------|-------------------------|---------------------|-----------|----------------|-----------------------|
| Codigo                                                  | Descricao             | Referencia Pro | vento                                                      | Desconto                                                                                      | Bases |                         |                     |           |                |                       |
| 108                                                     | 2º PAR 13º SAL 0024   | 12,00          | 4.000,00                                                   |                                                                                               |       |                         |                     |           |                |                       |
| 109                                                     | ARREDONDAMENTO 13º    | 0,00           | 0,65                                                       |                                                                                               |       |                         |                     |           |                | -                     |
| 423                                                     | INSS 13º SALAR 0070   | 0,00           |                                                            | 378,81                                                                                        |       |                         |                     |           |                |                       |
| 424                                                     | IRRF 13º SALAR 0071   | 15,00          |                                                            | 133,84                                                                                        |       |                         |                     |           |                |                       |
| 362                                                     | INSS 13. FAIXA 1      | 7,50           |                                                            |                                                                                               |       |                         |                     |           |                | 105,90                |
| 363                                                     | INSS 13. FAIXA 2      | 9,00           |                                                            |                                                                                               |       |                         |                     |           |                | 112,92                |
| 364                                                     | INSS 13. FAIXA 3      | 12,00          |                                                            |                                                                                               |       |                         |                     |           |                | 1 <mark>59,9</mark> 9 |
| 630                                                     | DED SIMPL 13          | 0,00           |                                                            |                                                                                               |       |                         |                     |           |                | 564,80                |
| 709                                                     | S.CONT ATE LIM 13°    | 0,00           |                                                            |                                                                                               |       |                         |                     |           |                | 4.000,00              |
| 711                                                     | LIQUIDO 13º SALARIO   | 0,00           |                                                            |                                                                                               |       |                         |                     |           |                | 3.488,00              |
| 712                                                     | BASE IRRF 13º 0027    | 0,00           |                                                            |                                                                                               |       |                         |                     |           |                | 4.000,00              |
| 722                                                     | BASE FGTS 13°SAL 108  | 0,00           |                                                            |                                                                                               |       |                         |                     |           |                | 4.000,00              |
| 723                                                     | FGTS DEPOSIT 13º 109  | 0,00           |                                                            |                                                                                               |       |                         |                     |           |                | 320,00                |
| 747                                                     | % EMPRESA 148         | 0,00           |                                                            |                                                                                               |       |                         |                     |           |                | 800,00 👻              |
| 748                                                     | % TERCEIROS 149       | 0,00           |                                                            |                                                                                               |       |                         |                     |           |                | 152,00 罺              |
| 749                                                     | % ACID. TRABALHO 150  | 0,00           |                                                            |                                                                                               |       |                         |                     |           |                | 80,00 ᆂ               |
| 4                                                       |                       |                |                                                            |                                                                                               |       |                         |                     |           |                | 0 F                   |
| - Total de                                              | Proventos<br>4.000,65 |                |                                                            | Total de Descont                                                                              | os    | Liquid                  | o<br>3.488,00       |           |                |                       |

| Total de Proventos | Total de Descontos |
|--------------------|--------------------|
| 4.000,65           | 512,65             |

| iplicada ac |                           | ao  | Arredondamento |         | do       | 130     | Salário. |  |  |
|-------------|---------------------------|-----|----------------|---------|----------|---------|----------|--|--|
| 0           | 132                       | (2a | Parcela)       | será    | desconta | do na   | Folha.   |  |  |
|             |                           |     |                |         |          |         |          |  |  |
|             | OS                        |     | identificade   | ores    | de       |         | Cálculo: |  |  |
|             |                           |     |                |         |          |         |          |  |  |
| Pro         | vento)                    | -   | Será           | lançada | no       | roteiro | 132;     |  |  |
| á la        | á lançada no roteiro FOL. |     |                |         |          |         |          |  |  |

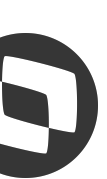

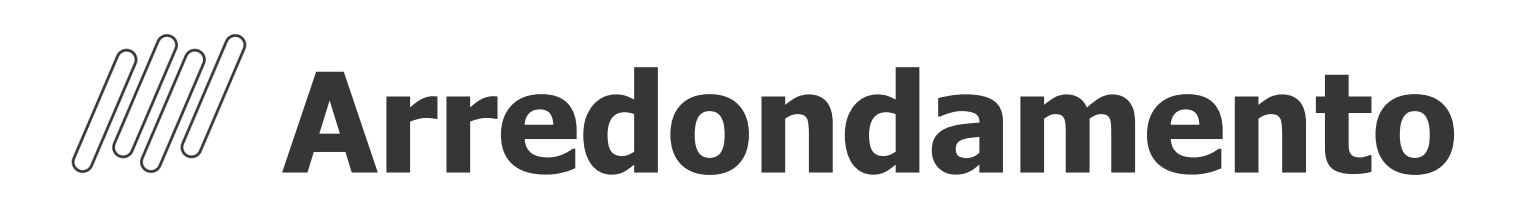

**ID 0029** - Desconto Arredondamento 13° (Tipo Desconto) - Roteiro FOL.

| Empresa<br>01 - EMF<br>6419860 | PRESA TESTE ESOCIAL  |            | Funcionario<br>000218 - ARREDONDAMENTO<br>Funcao: 01 - FUNÇÃO 01<br>Salario Base: 4.000,00 |          |       |  |
|--------------------------------|----------------------|------------|--------------------------------------------------------------------------------------------|----------|-------|--|
| Codigo                         | Descricao            | Referencia | Provento                                                                                   | Desconto | Bases |  |
| 112                            | SALARIO MENSALISTA   | 30,00      | 4.000,00                                                                                   |          |       |  |
| 407                            | DESC ARREDON 13      | 0,00       |                                                                                            | 0,65     |       |  |
| 417                            | INSS 0064            | 0,00       |                                                                                            | 378,81   |       |  |
| 419                            | IRRF 0066            | 15,00      |                                                                                            | 133,84   |       |  |
| 318                            | BS SALARIO MES       | 0,00       |                                                                                            |          |       |  |
| 616                            | BS IR FOL OUT MOD    | 0,00       |                                                                                            |          |       |  |
| 617                            | DED MOD SIMPLIFICADO | 0,00       |                                                                                            |          |       |  |
| 622                            | IR OUT MOD FOL       | 15,00      |                                                                                            |          |       |  |
| 703                            | S.CONT LIMITE FOLHA  | 0,00       |                                                                                            |          |       |  |
| 705                            | BASE IRRF 0015       | 0,00       |                                                                                            |          |       |  |
| 707                            | BASE DO F.G.T.S. 017 | 0,00       |                                                                                            |          |       |  |
| 708                            | FGTS DEPOSITO MES 18 | 0,00       |                                                                                            |          |       |  |
| 713                            | LIQUIDO A RECEBER    | 0,00       |                                                                                            |          |       |  |
| 721                            | BASE IRRF MES ANTE.  | 0,00       |                                                                                            |          |       |  |
| 747                            | % EMPRESA 148        | 0,00       |                                                                                            |          |       |  |
| 748                            | % TERCEIROS 149      | 0,00       |                                                                                            |          |       |  |
|                                |                      |            |                                                                                            |          |       |  |

| Total de Proventos | Total de Descontos |
|--------------------|--------------------|
| 4.000,00           | 513,30             |

| Referencia |   |         |   |           |          | _   |
|------------|---|---------|---|-----------|----------|-----|
| Processo   |   | Período |   | Nro Pagto | Roteiro  |     |
| 00029      | Q | 202412  | Q | 01 9      | FOL      |     |
|            |   |         |   |           |          | - 2 |
|            |   |         |   |           |          | -   |
|            |   |         |   |           |          | \$  |
|            |   |         |   |           |          | ٠   |
|            |   |         |   |           |          |     |
|            |   |         |   |           |          |     |
|            |   |         |   |           | 4 000 00 |     |
|            |   |         |   |           | 3.621.19 |     |
|            |   |         |   |           | 564,80   |     |
|            |   |         |   |           | 161,73   |     |
|            |   |         |   |           | 4.000,00 |     |
|            |   |         |   |           | 4.000,00 |     |
|            |   |         |   |           | 4.000,00 |     |
|            |   |         |   |           | 320,00   |     |
|            |   |         |   |           | 3.486,70 |     |
|            |   |         |   |           | 4.000,00 | •   |
|            |   |         |   |           | 800,00   | Ŧ   |
|            |   |         |   |           | 152,00   | Ŧ   |
|            |   |         |   |           |          | *   |
| Liquido    |   |         |   |           |          |     |
| 3.486,70   | D |         |   |           |          |     |

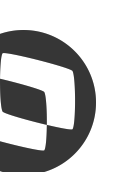

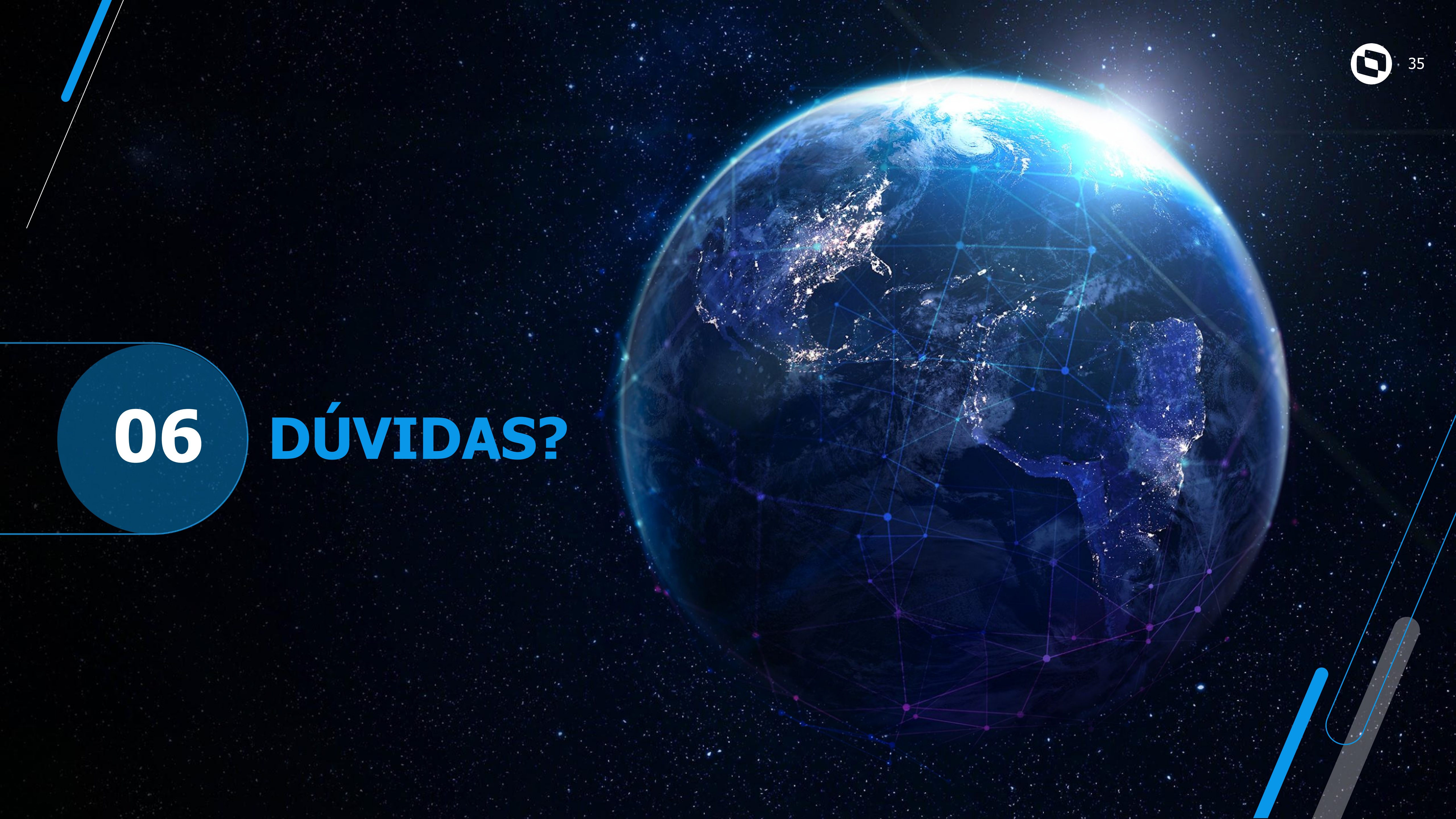

# OBRIGADA

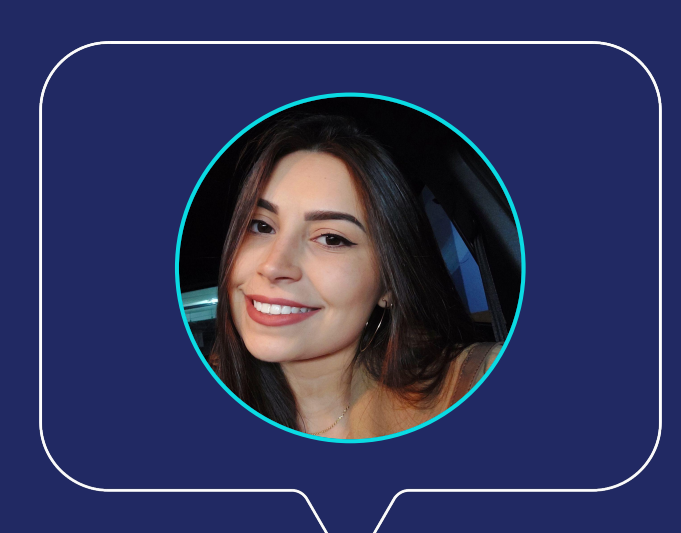

### Keliane

#### **Suporte Protheus - RH**

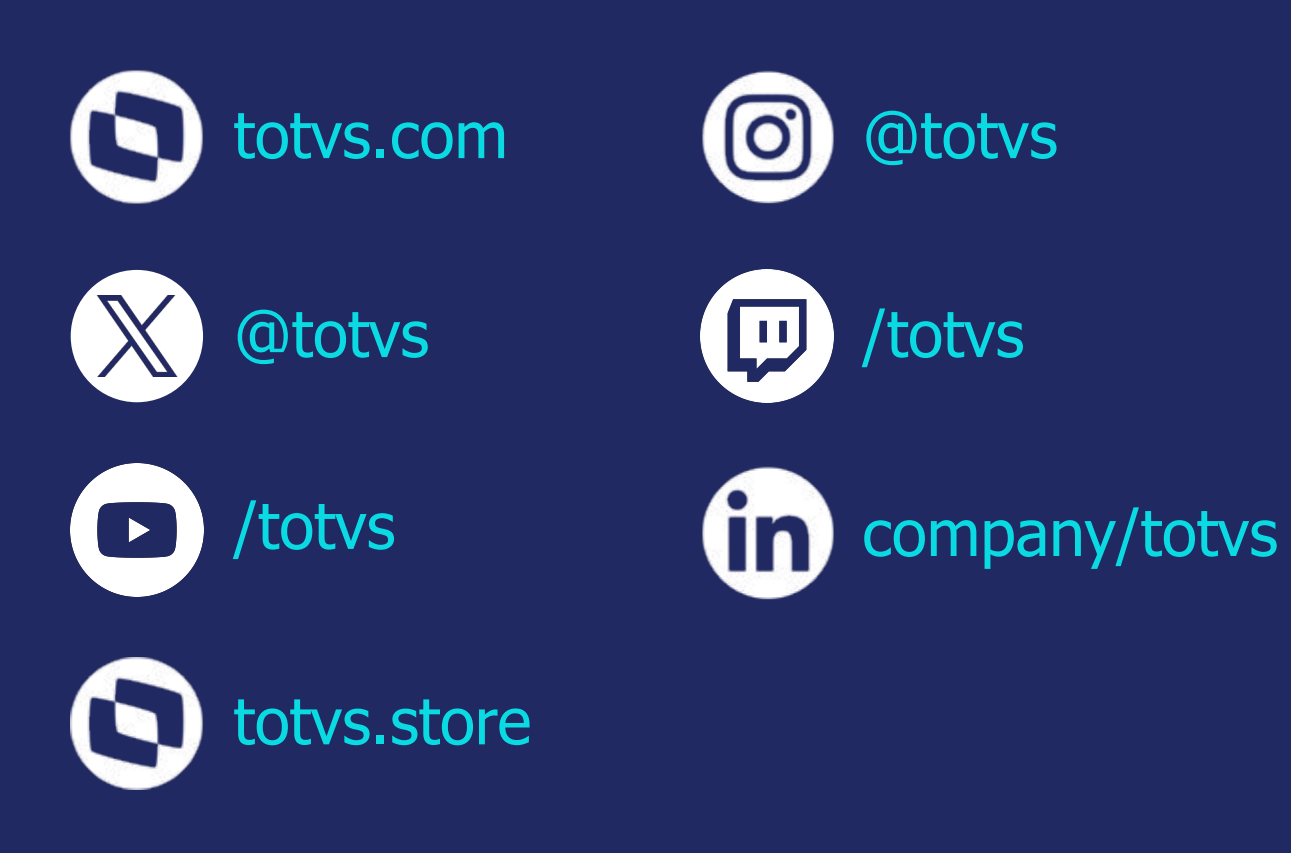

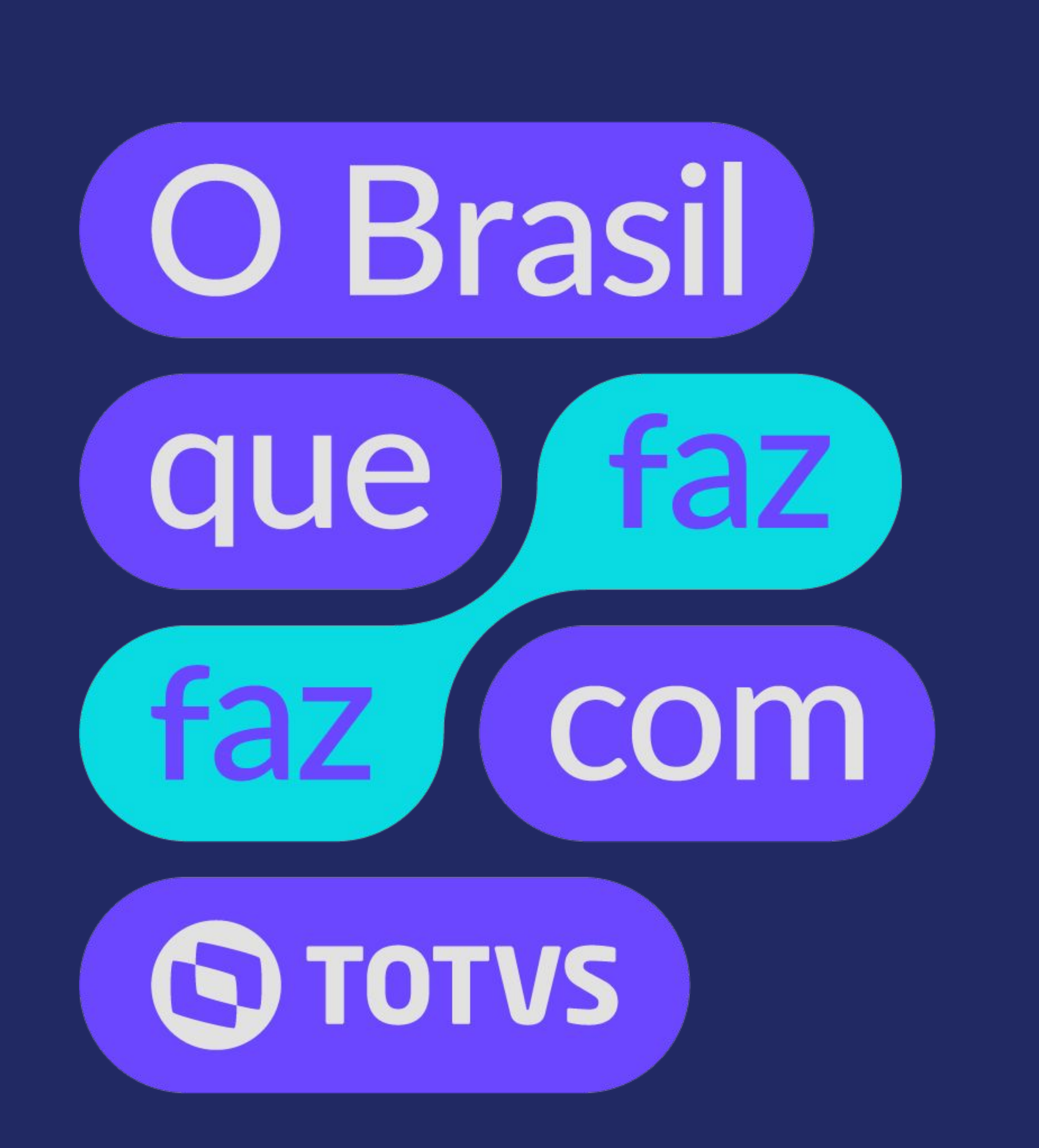